# KENWOOD

# SISTEMA DI NAVIGAZIONE DVD KNA-DV3200 ISTRUZIONI PER L'USO

KENWOOD CORPORATION

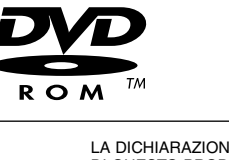

LA DICHIARAZIONE DI CONFORMITA' "CE" DI QUESTO PRODOTTO E' DEPOSITATA PRESSO: KENWOOD ELECTRONICS EUROPE B.V. AMSTERDAMSEWEG 37 1422 AC UITHOORN THE NETHERLANDS

© PRINTED IN JAPAN B64-2618-10/01 (E)

# Indice

| Prima dell'uso                                                                                                    | 3               |
|----------------------------------------------------------------------------------------------------|-----------------|
| Sostituzione del disco della mappa                                                                                                | 4               |
| Inserite il disco della mappa                                                                                                    | 4               |
| Rimozione di un dischetto                                                                                                    | 4               |
| Avvio della navigazione                                                                                                    | 5               |
| Selezione della lingua                                                                                                    | 6               |
| Indicatori (e comandi) che appaiono su                                                                                            | lle             |
| тарре                                                                                                    | 7               |
| Schermi precedenti l'impostazione dell'itinerari                                                                                  | o7              |
| Schermi durante l'itinerario                                                                                                    | 7               |
| Diagramma cambiamento Menu                                                                                                    | 8               |
| Operazioni sulla mappa                                                                                                    | 9               |
| Per cambiare l'orientamento della mappa                                                                                           | 9               |
| Per cambiare la scala della mappa                                                                                                 | 10              |
| Impostazione dell'itinerario                                                                                                    | 11              |
| Impostazione della destinazione                                                                                                   | 11              |
| mpostazione della destinazione tramite scorrimento della<br>mappa                                                                 | 11              |
| Selezione della rotta                                                                                                    | 12              |
| Impostazione della destinazione dal Menu di navigazione .                                                                         | 13              |
| Punto memorizzato                                                                                                    | 15              |
| Casa/Destinazione memorizzata                                                                                                    | 16              |
| Punto di interesse     Destinazione precedente                                                                                    | 16              |
| ■ Seleziona da mappa                                                                                                    | 17              |
| <ul> <li>Ingr/uscita dall'autostrada</li> <li>Coordinate</li> </ul>                                                               | 18              |
| Intersezione                                                                                                    | 20              |
| Codice postale                                                                                                    | 21              |
| Cambiare (Cambia area di ricerca)                                                                                                 | 21              |
| Itinerario guidato                                                                                                    | 22              |
| Schermo guida                                                                                                    | 22              |
| Visualizzazione di due manne                                                                                                    | 22              |
| Informazioni sull'autostrada senza pedaggio                                                                                       | 23              |
| Biproduzione della guida vocale                                                                                                   | 23              |
| Onzioni nercorso                                                                                                    | 24              |
| Impostazione delle onzioni del percorso                                                                                           | <b>2-</b><br>24 |
| Condizioni di ricerca                                                                                                    | 25              |
| Deviazione                                                                                                    | 25              |
| Destinazioni e Tappe                                                                                                    | 26              |
| Aggiunta di tappe                                                                                                    | 26              |
| <ul> <li>Modifica della destinazione o dei punti delle tappe</li> <li>Modifica dell'ordino della tappa da raggiungoro.</li> </ul> | 27              |
| <ul> <li>Cancellazione della destinazione o delle tappe</li> </ul>                                                                | 27              |
| Cancellazione della destinazione e di tutte le tappe                                                                              | 28              |
| Kotta visualizzata                                                                                                    | 29<br>29        |
| Impostazione delle condizioni della corsa                                                                                         | 29              |
| di simulazione                                                                                                    | 30              |

| Impostazione navigazione                                                                                                    | 31              |
|----------------------------------------------------------------------------------------------------|-----------------|
| Impostazione del sistema di Navigazione                                                                                             | .31             |
| Impostazione utente                                                                                                    | 32              |
| Selezione PDI rapidi                                                                                                    | 33              |
| Vista 2D/3D                                                                                                    | 33              |
| Calibrazione                                                                                                    | 35              |
| Regolazione della posizione attuale e della direzione                                                                               | 35              |
| ■ Distanza<br>Informazioni di pavigazione                                                                                           | 35<br>36        |
| Segnale veicolo                                                                                                    | 36              |
| Versione Mappa                                                                                                    | 36              |
| Impostazione orologio                                                                                                    | 37              |
|                                                                                                    |                 |
| Destinazioni memorizzate                                                                                                    | <b>38</b><br>30 |
| Memorizzati                                                                                                    | 39              |
| Conferma e modifica del punto di memorizzazione                                                                                     | 40              |
| Cancellazione del punto memorizzato                                                                                                 | 42              |
| Cancellazione di tutti i punti memorizzati      Medifica del pomo della categoria                                                   | 42              |
| Zona da evitare                                                                                                    | 43              |
| Memorizzazione dell'area da evitare                                                                                                 | 43              |
| Conferma e modifica dell'area da evitare                                                                                            | 44              |
| Casa                                                                                                    | 44              |
| Destinazione precedente                                                                                                    | 44              |
| (Cancellazione dei luoghi memorizzati)                                                                                              | 45              |
| Destinazione preselezionata                                                                                                    | 46              |
| <ul> <li>Memorizzazione della destinazione preselezionata</li> <li>Conferma e modifica della destinazione preselezionata</li> </ul> | 46<br>47        |
| Altre funzioni                                                                                                    | 48              |
| Visualizzazione dei PDI sulla mappa                                                                                                 | 48              |
| ■ Ricerca locale                                                                                                    | 48              |
| Cancella indicatori PDI                                                                                                    | 49<br>49        |
| RDS TMC                                                                                                    | 50              |
| Impostazioni BDS-TMC                                                                                                    | .50             |
| Guida Rotta Dinamica                                                                                                    | 50              |
| Funzione di guida a voce                                                                                                    | 50              |
| Per cambiare la nazione usando TMC                                                                                                  | 51              |
| Visualizzazione degli incidenti nel percorso                                                                                        | 51              |
| Visualizzazione di tutti i problemi di traffico                                                                                     | 52              |
| Visualizzazione delle informazioni RDS-TMC                                                                                          | 52              |
| Telecomando                                                                                                    | 54              |
| Funzioni del telecomando                                                                                                    | .54             |
| Memorizzazione del tasto abbreviato                                                                                                 | .55             |
| Attivazione Voce                                                                                                    | 56              |
| Descrizione                                                                                                    | .56             |
| Riconoscimento della voce                                                                                                    | .56             |
| Campione di utilizzo base                                                                                                    | .57             |
| Comando di attivazione a voce                                                                                                    | .57             |
| Informazioni generali                                                                                                    | 58              |
| Precisione della posizione del veicolo                                                                                              | .58             |
| Sistema di rilevazione della posizione del                                                                                          |                 |
| veicolo                                                                                                    | .58             |
| Precisione dell'itinerario guidato                                                                                                  | .58             |
| Identificazione guasti                                                                                                    | .59             |
| Caratteristiche tecniche                                                                                                    | 60              |

#### Avvertenze

Per un uso sicuro, attenersi alle seguenti avvertenze.

#### INNANZI TUTTO LEGGERE QUESTO MANUALE

Leggere con cura questo manuale prima di utilizzare il navigatore Kenwood e seguire le relative istruzioni. Kenwood non è responsabile per problemi o incidenti provocati dal mancato rispetto delle istruzioni di questo manuale.

#### **RISPETTARE LA SEGNALETICA E IL CODICE STRADALE**

Rispettare sempre la segnaletica e il codice stradale durante la guida, confrontandoli con le istruzioni del sistema. A causa dei frequenti cambiamenti nella segnaletica e nel codice stradale, i dati contenuti nel DVD-ROM di navigazione potrebbero non essere aggiornati. Inoltre il DVD-ROM di navigazione può non tenere conto di certe condizioni quali l'intensità del traffico in certe ore del giorno, chiusure temporanee delle strade per lavori di manutenzione, condizioni meteorologiche o eventi speciali. E' quindi necessario dare sempre la priorità alla segnaletica e al codice stradale rispetto alle istruzioni del sistema, per non commettere infrazioni o trovarsi in situazioni pericolose.

#### **GUIDARE CON PRUDENZA**

Prima di seguire le istruzioni del sistema, come cambiamenti di direzione, controllare sempre se è sicuro procedere in tal senso sulla base delle condizioni del traffico. Quindi seguire le istruzioni fornite, comunque in assoluta sicurezza.

#### LIVELLO DEL VOLUME

Tenere il volume del sistema ad un livello abbastanza basso da sentire i rumori esterni durante la guida. Senza sentire i rumori esterni si potrebbe non essere in grado di reagire adeguatamente alla situazione del traffico, rischiando incidenti

#### OGGETTI ESTRANEI

Tenere le dita e gli oggetti estranei fuori dalla scanalatura per il caricamento del dischetto, per evitare incidenti. In presenza di oggetti estranei nell'unità, oppure se escono fumo o odori sgradevoli, spegnere subito il sistema e contattare il rivenditore Kenwood più vicino.

#### SPEGNERE IL SISTEMA SE SORGONO PROBLEMI

In caso di problemi quali la mancanza di suono o video, spegnere il sistema e premere il pulsante di reset. Se il problema persiste spegnere il navigatore e contattare il più vicino rappresentante Kenwood. Quando viene aggiornato il programma, inserite il disco della nuova versione e premete il tasto di azzeramento.

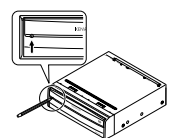

#### NON SMONTARE NE' ALTERARE

Non cercare mai di smontare o alterare il navigatore, perché si rischia di provocare incidenti, incendi o scosse elettriche.

#### SOSTITUZIONE DI FUSIBILI

Durante la sostituzione di fusibili, usare sempre l'amperaggio nominale, per non rischiare incendi.

#### **PICCOLI OGGETTI**

Tenere piccoli oggetti quali viti o batterie lontani dalla portata dei bambini. In caso di ingestione di questi oggetti, rivolgersi immediatamente ad un medico.

Le informazioni di questo documento sono soggette a modifiche senza preavviso

#### Prima dell'uso

#### Accendere il motore della macchina prima dell'uso

Il navigatore può essere utilizzato quando la chiave di accensione è su ON o ACC. Per preservare la batteria deve però essere usato con il motore in moto se possibile. Usando il navigatore per un lungo periodo con il motore spento si può scaricare la batteria.

#### Periodo di tempo prima della visualizzazione della posizione attuale

Il navigatore non visualizza la corretta posizione attuale del veicolo alla prima utilizzazione dopo l'acquisto, o se la batteria è stata rimossa per un periodo di tempo prolungato. Tuttavia i segnali di posizionamento GPS saranno presto ricevuti, con la visualizzazione della posizione esatta.

#### Lettura dei programmi dopo lo spegnimento della batteria

I programmi di navigazione verranno cancellati in caso di imozione della batteria per riparazioni ecc. In questo caso inserire i dischetti di navigazione forniti con l'impianto e accendere Il sistema carica automaticamente i programmi e avvia il motore. il normale funzionamento

#### Guida su strade sconnesse

Il navigatore potrebbe non funzionare correttamente o non essere in grado di leggere i dati del dischetto in caso di forti vibrazioni provocate dalla guida su strade sconnesse.

#### Precauzioni nell'uso dell'antenna GPS

- Non dipingere l'antenna per non ostacolare o escludere la ricezione del segnale.
- Togliere oggetti, cumuli di neve ecc. dalla cima dell'antenna, che riducono la potenza di ricezione.
  Non tirare il cavo durante la rimozione dell'antenna o mentre se
- ne regola la posizione, perché si rischia di provocare un cortocircuito o di spezzare i fili

#### Funzionamento durante la guida

Il navigatore vocale GPS visualizza le icone dei comandi non attivi durante la guida con colori meno intensi. Questi comandi smettono di funzionare e non compare nessun messaggio.

#### Precauzioni nell'uso di macchine di precisione

Attenzione alle temperature esterne. L'uso del navigatore a temperature estremamente elevate o molto basse può danneggiarlo o comprometterne il funzionamento. Da notare inoltre che l'unità può essere danneggiata da forti vibrazioni, dalla penetrazione di acqua o di oggetti metallici.

#### Condensa

La condensa può formarsi sulla lente all'interno dell'unità principale non appena si accende il riscaldatore a basse temperature, provocando ad esempio il malfunzionamento. L'unità principale ricomincerà a funzionare normalmente attendendo per circa un'ora la scomparsa della condensa. Se dopo varie ore non si ripristina il normale funzionamento, riportare l'unità principale nel negozio in cui è stato acquistato il navigatore.

#### Dischetto di navigazione

Sostituire sempre il dischetto di navigazione con un altro dischetto compatibile. Non inserire mai un dischetto incompatibile

#### Precauzioni nell'uso dei dischetti di navigazione

- Maneggiare i dischi con cura, poiché una deformazione eccessiva o graffi sulla superficie del disco o sull'etichetta può
- causare errori di lettura. Conservare i dischetti al riparo dalla luce del sole diretta, perché
- possono deformarsi e diventare inutilizzabili.
- Strofinare leggermente il dischetto con un panno morbido in linea retta dal centro verso il bordo esterno.
- Se si tocca la superficie dei dati di un dischetto (la superficie senza un'etichetta stampata su di essa), questa può sporcarsi e provocare un malfunzionamento. Prendere sempre il dischetto dal foro centrale, da uno o due bordi.
- · Non scrivere, non incollare carta o sigilli sulla superficie di un dischetto.
- Non pulire mai i dischetti con benzene, solventi o spray per
- Un disco della mappa ruota ad alta velocità all'interno dell'unità principale. Perciò non usare dischetti fessurati o molto deformati, perché possono danneggiarla

## Inserite il disco della mappa

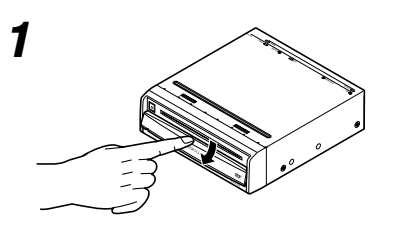

Far scorrere il coperchio frontale verso il basso per aprire la fessura di inserimento del disco.

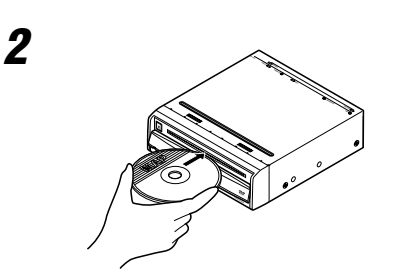

Inserire il disco della mappa (rivolto verso l'alto) e chiudere il coperchio frontale.

## Rimozione di un dischetto

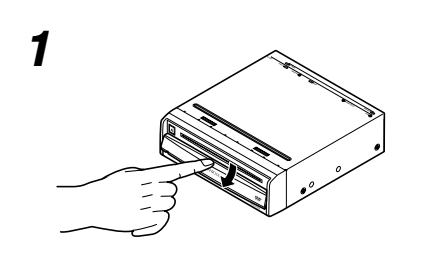

Far scorrere il coperchio frontale verso il basso per aprire la fessura di inserimento del disco.

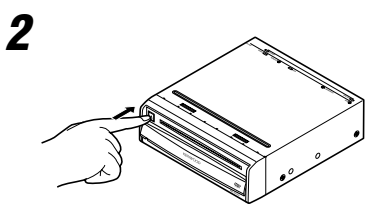

Premere il pulsante di espulsione.

Rimuovere il disco della mappa e chiudere il coperchio frontale.

3

## Avviare la navigazione e visualizzare la mappa dell'area attorno al veicolo.

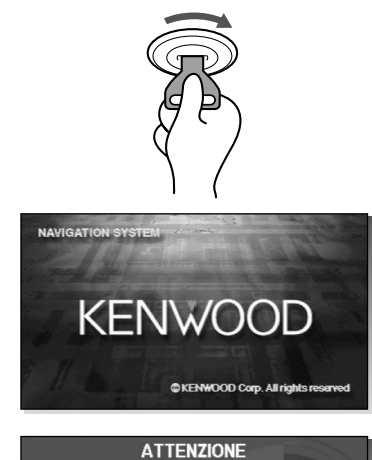

# 2

1

La maggior parte delle funzioni è inibita quando il veicolo è in movimento. Per le istruzioni sul funzionamento, si prega di leggere il manuale. Osservare le norme stradali.

Accetto

A LABICANA

WA ANNIA

#### Avviare il motore.

Appare lo schermo di apertura, seguito dallo schermo ATTENZIONE.

# Leggere attentamente le precauzioni dello schermo ATTENZIONE, selezionate Accetto.

#### ATTENZIONE

La maggior parte delle funzioni è inibita quando il veicolo è movimento.

Per le istruzioni sul funzionamento, si prega di leggere il manuale. Osservare le norme stradali.

Appare la schermata Posizione Attuale.

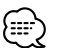

06:14

- Gli interruttori visualizzati sullo schermo possono essere selezionati sfiorando lo schermo.
- Selezionare la lingua sfiorando . E'possibile cambiare la lingua usando la funzione Selezione Lingua (vedi a pagina 6)
- Se passano 3 minuti senza operazioni, il display cambia automaticamente su Selezione Lingua (vedi a pagina 6).
- Lo schermo ATTENZIONE resta sul display se non viene selezionato [Accetto]
- Quando utilizzate il sistema di navigazione per la prima volta, appare il l'ora di Greenwich. Impostate il tempo esatto con < Impostazione orologio> (vedi a pagina 37).
- Quando mettete in funzione questo sistema di navigazione per l'auto utilizzando il telecomando (KNA-RC300, opzionale), leggete prima la sezione "Telecomando" alla pagina 54, poi agite di conseguenza.

# Selezione della lingua

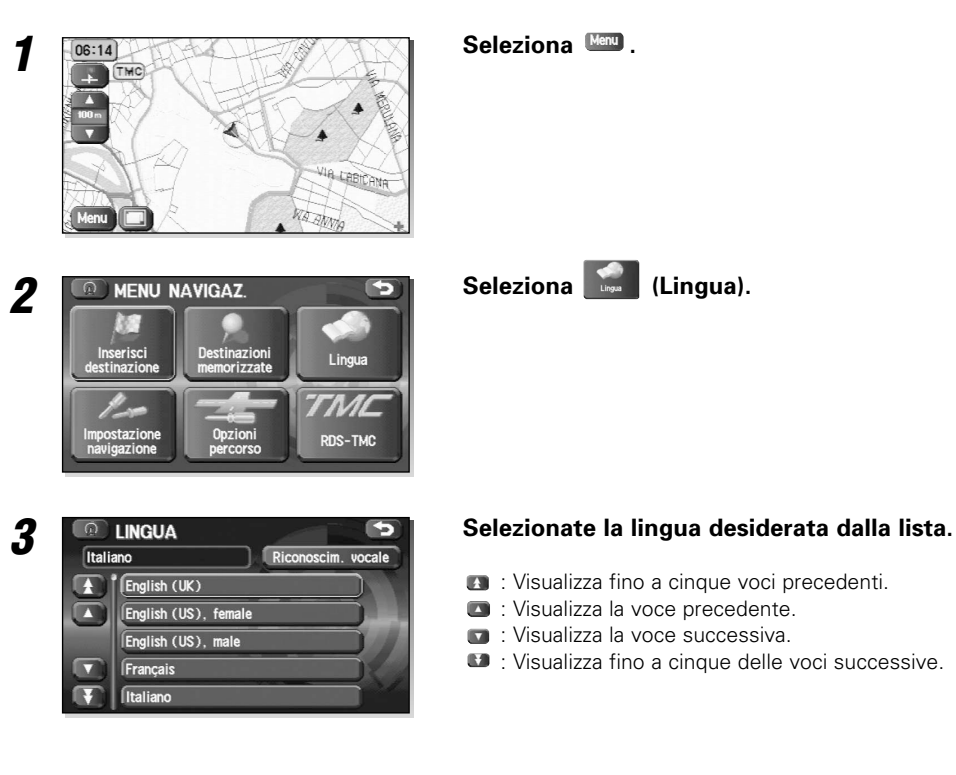

#### E' possibile cambiare la lingua del Menu e della guida vocale.

• Lo schermo LINGUA può essere visualizzato anche se è stato selezionato sullo schermo ATTENZIONE (vedi a pagina 5).

• KNA-VC300 è necessario per il Riconoscimento vocale.

## Schermi precedenti l'impostazione dell'itinerario

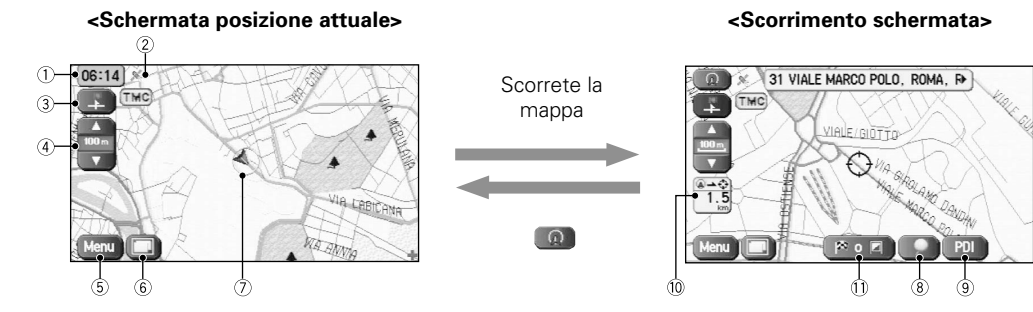

- ① **Visualizzazione dell'ora** Visualizza l'ora corrente.
- ② Indicatore GPS (Sistema di posizionamento globale)

Visualizza lo stato del segnale proveniente dal satellite GPS.

Quando compare questo indicatore, il segnale del satellite GPS viene ricevuto e utilizzato per calcolare la posizione del veicolo.

③ Controllo dell'orientamento della mappa

Mostra e modifica l'orientamento della mappa (vedi a pagina 9).

- 4 Icona Zoom Out/Zoom In, scala display Premere per visualizzare una mappa ad ampio raggio e per visualizzare una mappa dettagliata. I numeri sul display indicano la scala della mappa corrente.
- (5) Controllo del menù Visualizza il menù (vedi a pagina 8).

- (6) Configurazione dello schermo Cambia alla visualizzazione della guida secondo la rotta (vedi a pagina 22).
- ⑦ Indicatore veicolo Mostra la posizione corrente e la direzione del veicolo.
- (8) Tasto di memorizzazione del punto Memorizza i marcatori sulla mappa. Questo tasto appare solo quando si sfiora lo schermo e scompare dopo alcuni secondi.
- (9) Tasto di visualizzazione PDI (Punto di Interesse) Visualizza lo schermo di selezione PDI (vedi a pagina 48). Questo tasto appare quando si sfiora lo schermo e scompare dopo alcuni secondi.
- 0 **Distanza dalla posizione attuale** Visualizza la distanza dalla posizione corrente alla posizione indicata da  $\diamondsuit$ .

## Schermi durante l'itinerario

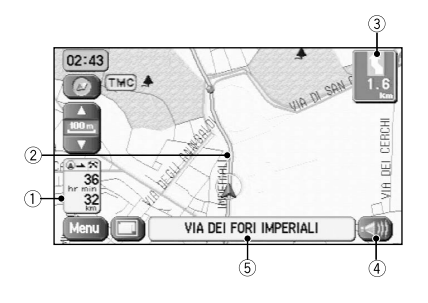

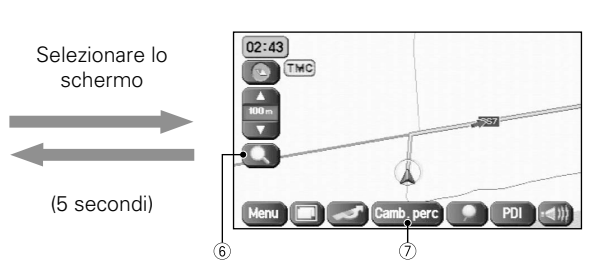

#### 1 Display distanza e tempo alla destinazione

Visualizza il tempo\* e la distanza alla destinazione o alla tappa. Selezionando ciò, farà apparire sul display le

informazioni successive e conseguenti alla tappa o al tempo e alla distanza della destinazione. (\* Tempo richiesto o tempo di arrivo stimato)

#### 2 Display itinerario

Mostra la rotta fornita con una spessa linea verde.

#### **③ Display Frec svol**

Mostra la direzione per svoltare al prossimo raccordo stradale e la distanza al raccordo.

- ④ Icone ripetizione vocale Ripete l'ultimo messaggio di guida a voce.
- S Nome della strada percorsa Mostra il nome della strada su cui si guida.
- (6) Tasto Visualizza intera rotta Mostra l'intero itinerario (vedi a pagina 29).
- Tasto di cambio della rotta Visualizza il menù Opzioni rotta in modo tale che si possono modificare le impostazioni del calcolo della strada.

Menu

5

## <Schermata posizione attuale>

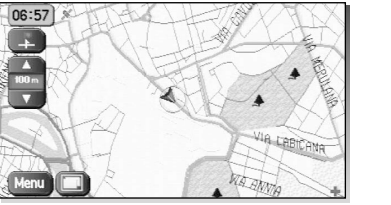

#### <Schermo del menù>

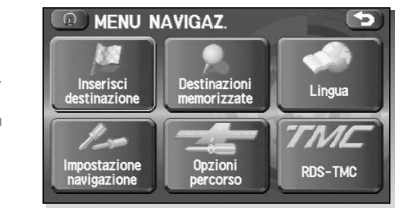

| Inserisci destinazione   | Indirizzo                  | pagina 14 |
|--------------------------|----------------------------|-----------|
| Insertsci                | Punto di interesse         | pagina 16 |
| destinalization          | Seleziona da mappa         | pagina 17 |
|                          | Cod. post.                 | pagina 21 |
|                          | Punto in memoria           | pagina 15 |
|                          | Destinaz. precedente       | pagina 17 |
|                          | Incrocio                   | pagina 20 |
|                          | Ingr/uscita autostrada     | pagina 18 |
|                          | Coordinate                 | pagina 19 |
| Destinazioni memorizzate | Punti memoria              | pagina 39 |
| Destination              | Zona da evitare            | pagina 43 |
| intention ( Zzarto       | Destin. e Pl               | pagina 26 |
|                          | Casa                       | pagina 44 |
|                          | Dest. preced.              | pagina 45 |
|                          | Dest. predef.              | pagina 46 |
| Lingua                   | Lingua                     | pagina 6  |
|                          |                            |           |
|                          |                            |           |
| Impostazione navigazione | Personalizza               | pagina 32 |
| Impostazione             | Selezione PDI rapidi       | pagina 33 |
| newjązione               | Volume                     | pagina 33 |
|                          | Vista 2D/3D                | pagina 34 |
|                          | Calibrazione               | pagina 35 |
|                          | Imp. orologio              | pagina 37 |
|                          | Informazioni navigazione   | pagina 36 |
|                          | Ripristina impost. predef. | pagina 37 |
|                          | Com. a distanza            | pagina 54 |
| Opzioni percorso         | Cond. di ricerca           | pagina 25 |
| Quzioni                  | Deviazione                 | pagina 25 |
| hercen                   | Preferenze itin.           | pagina 26 |
|                          | Destin. e Pl               | pagina 26 |
|                          | Mostra itin.               | pagina 29 |
|                          | Antepr. perc.              | pagina 29 |
| RDS-TMC                  | RDS-TMC                    | pagina 50 |
| 77///C<br>108-THC        |                            |           |

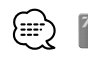

appare solo quando il KNA-TM320 (opzionale) è collegato.

## Per cambiare l'orientamento della mappa

La direzione seguita o il nord possono essere indicati verso l'alto.

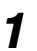

## Selezionare 🔜 o 🙋.

#### <Meta in alto>

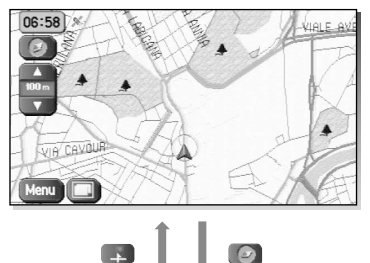

Selezionare P per girare la mappa in modo tale che la meta sia sempre in alto sullo schermo (la freccia rossa indica la direzione nord):

#### <Nord in alto>

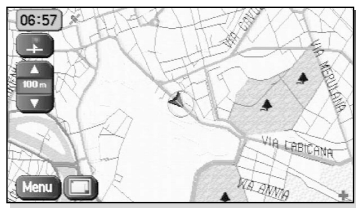

Selezionare oper girare la mappa in modo tale che il nord sempre sia in alto sullo schermo:

## Per cambiare la scala della mappa

Si può aumentare o diminuire la scala della mappa.

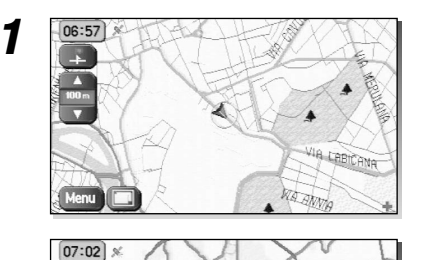

FONTIGNAN

# Selezionare **(1)** o **(1)** per cambiare la scala della mappa.

Selezionare 💶 o 💟 per cambiare la scala della mappa come è indicato qui a sinistra.

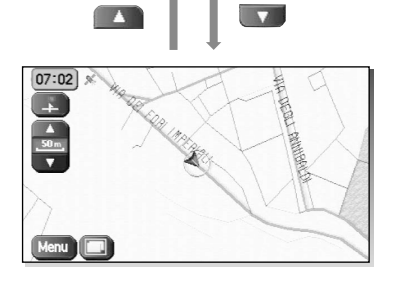

- Selezionare ripetutamente 📧 o 💷 per cambiare la scala della mappa continuamente.

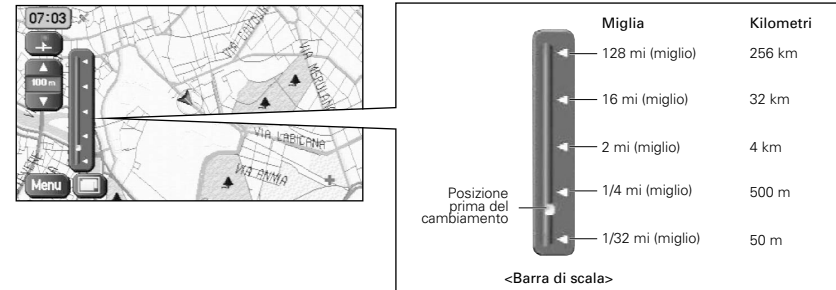

• La scala può essere visualizzata in unità metriche o anglosassoni. Per cambiare le unità, vedi a pagina 32.

## Impostazione della destinazione

## Impostazione della destinazione tramite scorrimento della mappa

Impostare la destinazione o la tappa se non si conosce l'indirizzo esatto.

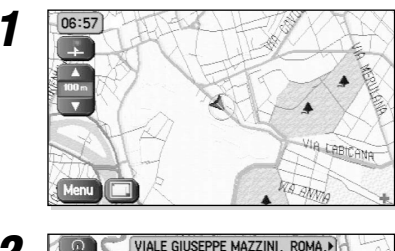

2 Neru VIALE GUSEPPE MAZZINI, ROMA,) VIALE GUSEPPE MAZZINI, ROMA,) Martine Martine Mart

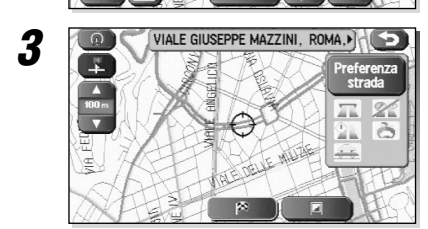

4

Rapido

ROMA

Tot. 7.7

Inizia

Sfiorare lo schermo per scorrere la mappa fino a quando il simbolo  $\Leftrightarrow$  si trova nella posizione della destinazione o della tappa.

## Selezionare [Image: Constinuation o Tappa).

#### Selezionare (Destinazione).

Il calcolo della rotta viene eseguito ed appare l'intera rotta sulla mappa.

Selezionare (Tappa) per impostare l'indirizzo come tappa della rotta (vedi a pagina 38). Impostare fino a 5 tappe per ogni viaggio.

#### Selezionare Inizia

La guida della rottainizia usando la rotta visualizzata.

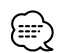

- Se non è possibile trovare la rotta desiderata, la funzione con presente il cambiamento delle impostazioni dell'opzione della rotta (vedi a pagina 24).

## Selezione della rotta

Quando è stata impostata la destinazione, essa viene calcolata contemporaneamente per tre tipi di rotta (Rapida, Altern. (Alternativa) e Breve). E' possibile selezionare la rotta tra queste opzioni.

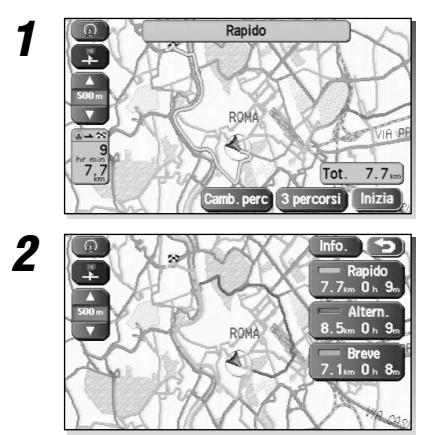

#### Selezionare <sup>3 percorsi</sup>.

Selezionare la rotta del calcolo tra tre tipi, Rapida (la rotta più veloce), Altern. (Alternativa) (l'altro itinerario) o Breve (la rotta più breve).

## Selezionare Informazioni).

Dettagli riguardanti le rotte individuali (cioè tempo richiesto, distanza totale, strade usate, ecc.).

|         | Rap | oido | Alte | ern. | Br  | eve |
|---------|-----|------|------|------|-----|-----|
| $\odot$ | 0 h | 9 m  | 0 h  | 9 m  | 0 h | 8 m |
| 10      | 7.7 | km   | 8.5  | km   | 7.1 | km  |
| 22      | 0.0 | km   | 0.0  | km   | 0.0 | km  |
| 1R      | 0.0 | km   | 0.0  | km   | 0.0 | km  |
| à       | 0.0 | km   | 0.0  | km   | 0.0 | km  |
| 4       | 0.0 | km   | 0.0  | km   | 0.0 | km  |

3

Selezionare Rapido, Altern, o Breve e poi selezionare Inizia dopo aver deciso quale rotta usare.

## Impostazione della destinazione dal Menu di navigazione

E' possibile impostare la destinazione usando le modalità consentite dal sistema.

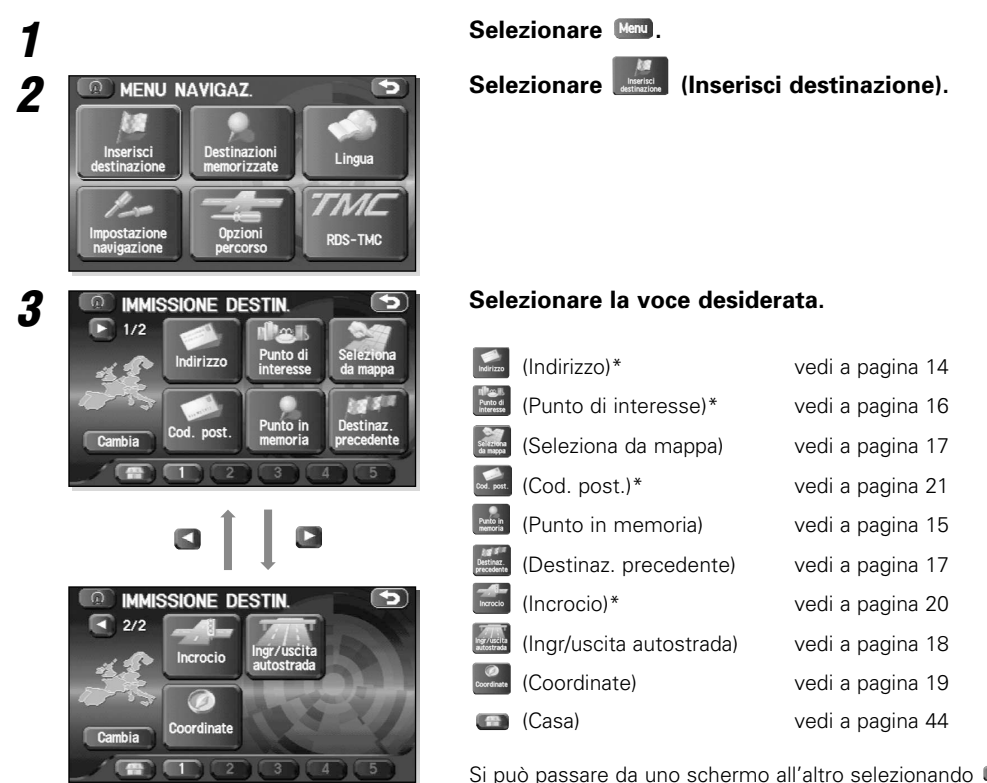

Si può passare da uno schermo all'altro selezionando 🗳 (Pagina succ.) o 🗳 (Pagina prec.).

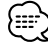

• A seconda dell'area selezionata, potrebbe essere impossibile effettuare la ricerca per codice postale.

- Se l'impostazione di destinazione è diversa dall'Area di ricerca che appare a destra dello schermo, selezionare e inserire di nuovo l'area di destinazione.
- La funzione contrassegnata da un asterisco \* cerca l'area impostata con (Cambia area di ricerca) (vedi a pagina 21).
- À seconda del metodo di ricerca o lo stato del display della mappa, il punto di ricerca potrebbe essere diverso dalla zona nella quale la facilità che desiderate visitare esiste attualmente.

# Impostazione dell'itinerario

## Indirizzo

Prima dei passi

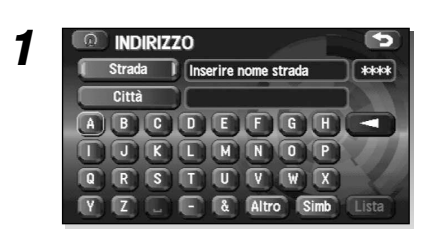

Menu 🕨

#### Immettete il nome della via.

(Indirizzo)

(Inserisci destinazione)

Se sono state inserite alcune lettere del nome della strada, si potrà scegliere la strada dalla lista visualizzata.

Se si seleziona quest'opzione, viene cancellato l'ultimo carattere inserito.

La selezione continua causa la cancellazione di tutti i caratteri inseriti.

E' possibile commutare tra gli schermi di inserimento visualizzando vari caratteri di inserimento selezionando 📠, 鮞 (symboli) o 📭.

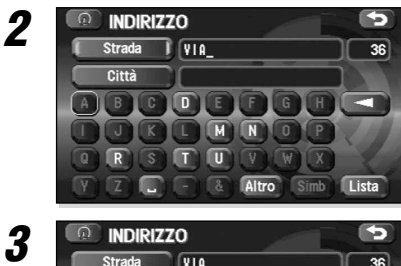

# YIA 36

#### Selezionare Lista .

## Selezionare la strada dalla lista.

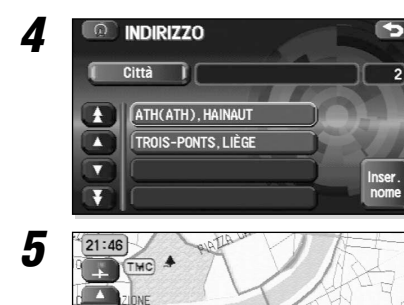

ALORSO

VIA DEI COBONARI

VIA, RUE

VIADUC VIADUC, AVENUE DU

VIA. RUE DU

Ľ

## Selezionare la cittadina giusta nella lista.

Se il nome della strada è presente in più di una cittadina, apparirà un elenco delle località in questione.

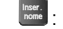

E Appare lo schermo inserire nome città.

## Selezionare (Destinazione) per impostare l'indirizzo come destinazione finale.

Viene effettuato il calcolo della rotta e l'intera rotta appare sulla mappa.

Selezionare (Tappa) per impostare l'indirizzo come tappa della rotta. E' possibile impostare fino a 5 tappe per ogni viaggio.

#### Selezionare Inizia

Prima che inizia la Guida a Rotta in passi usando la rotta visualizzata.

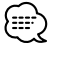

Se non è possibile trovare la rotta desiderata, Camb.perc (Cambia rotta) consente di cambiare le impostazioni dell'opzione rotta (vedi a pagina 24).

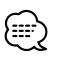

• Se il disco della mappa non contiene i dati sul numero civico, apparirà un messaggio di errore ed appare la mappa della strada consentendovi così di impostare la destinazione.

• Se la destinazione non è su una strada, impostare la destinazione nella strada principale più vicino alla destinazione in questione.

6

## Punto memorizzato

Se è stato memorizzato un punto memorizzato, è possibile impostare quel punto come destinazione.

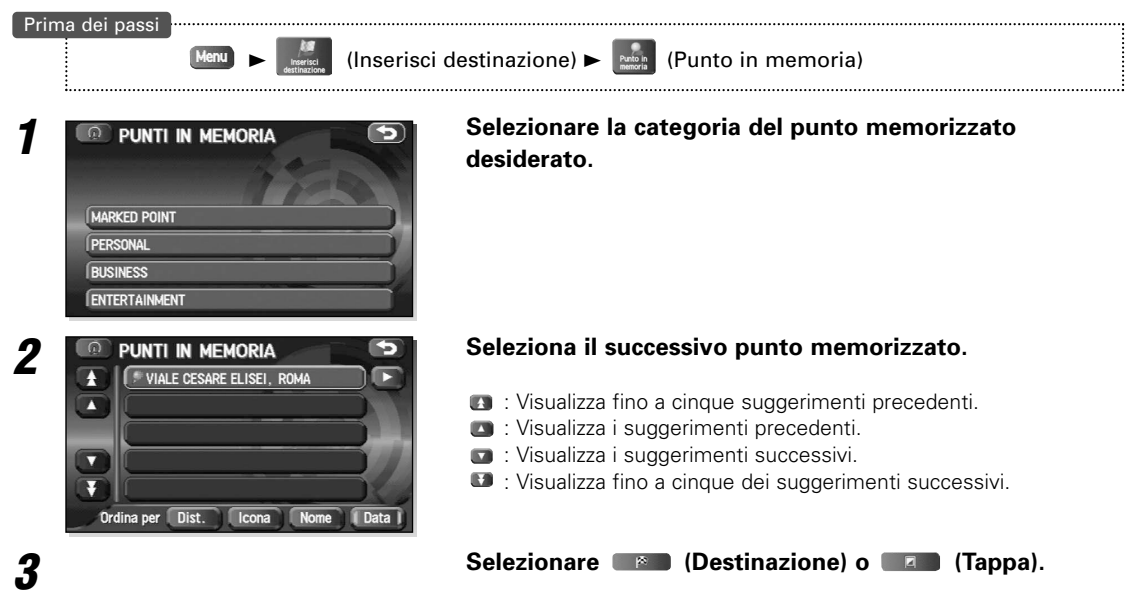

Si può selezionare (Man, (Man), (Man), o (Man) per cambiare la sequenza di visualizzazione dei punti memorizzati.
 Non è possibile usare questa funzione se non c'è nessun punto memorizzato. Per la memorizzazione dei punti, vedi a pagina 39.

## Casa/Destinazione memorizzata

Se già è stato memorizzato l'indirizzo di casa, sarà possibile impostare l'indirizzo di casa come destinazione. Similmente, se sono state memorizzate in anticipo le destinazioni, è possibile selezionare le stesse come destinazione corrente allo sfioramento di un tasto.

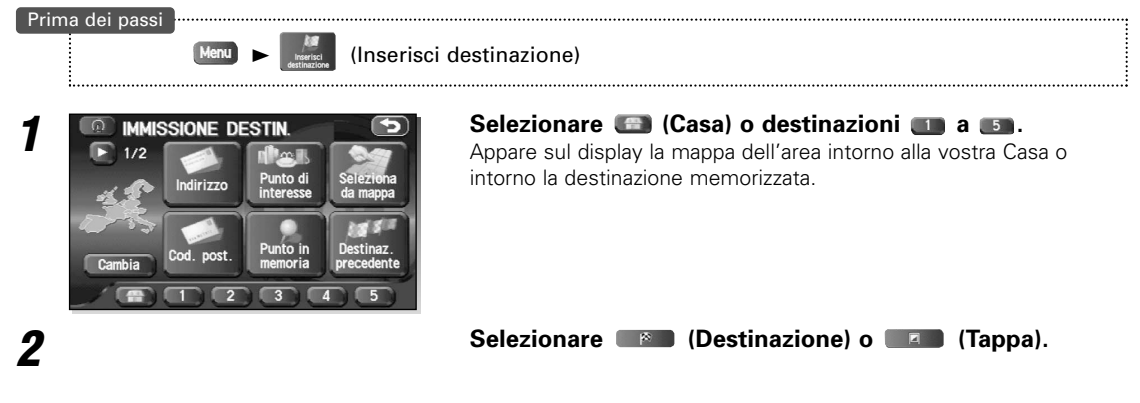

L'icona 💷 (Casa) o 💷 attraverso 💷 appare dopo che avete memorizzato la vostra posizione o le destinazioni. Per memorizzare la posizione della vostra casa e delle destinazioni, fate riferimento alla pagina 44.

## Punto di interesse

{::::

E' possibile trovare un punto di interesse tra quelli elencati ed usare questo come destinazione.

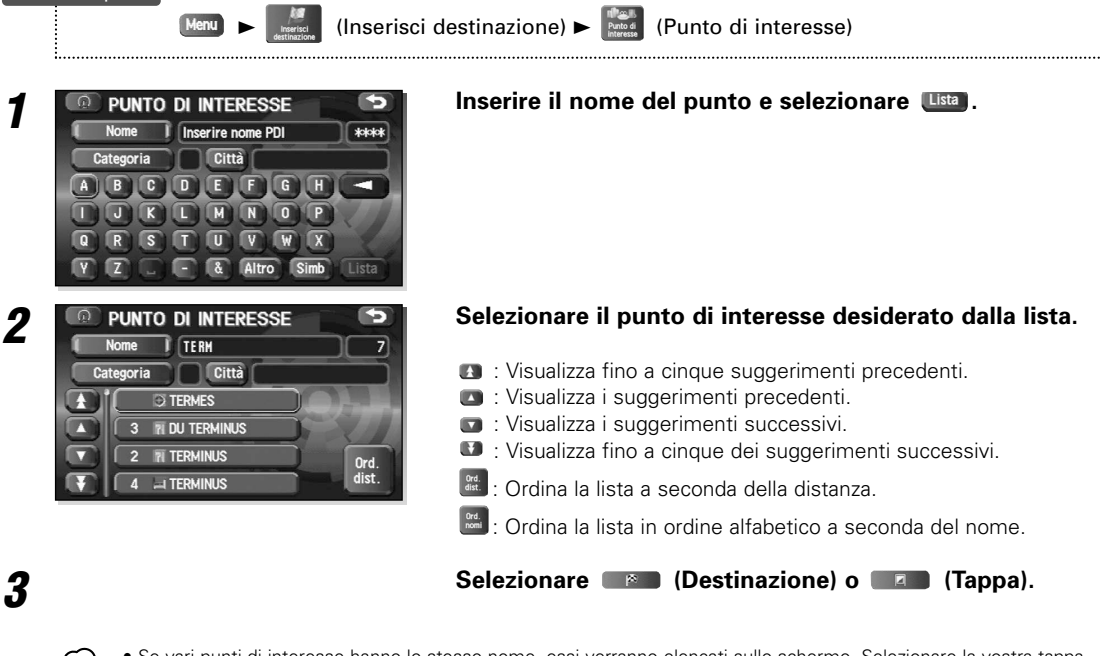

- Se vari punti di interesse hanno lo stesso nome, essi verranno elencati sullo schermo. Selezionare la vostra tappa desiderata dalla lista.
- Se esiste più di un elemento con lo stesso nome, selezionare (Categoria) (Categoria) o (Categoria) o (Categoria) o Le informazioni che appaiono sul display riguardanti tutte le facilità, potrebbero venire cambiate. Vi consigliamo di controllare la locazione o i giorni/ore lavorative prima della partenza.

## Destinazione precedente

Per selezionare una delle 100 più recenti destinazioni o tappe ed usarla come nuova destinazione.

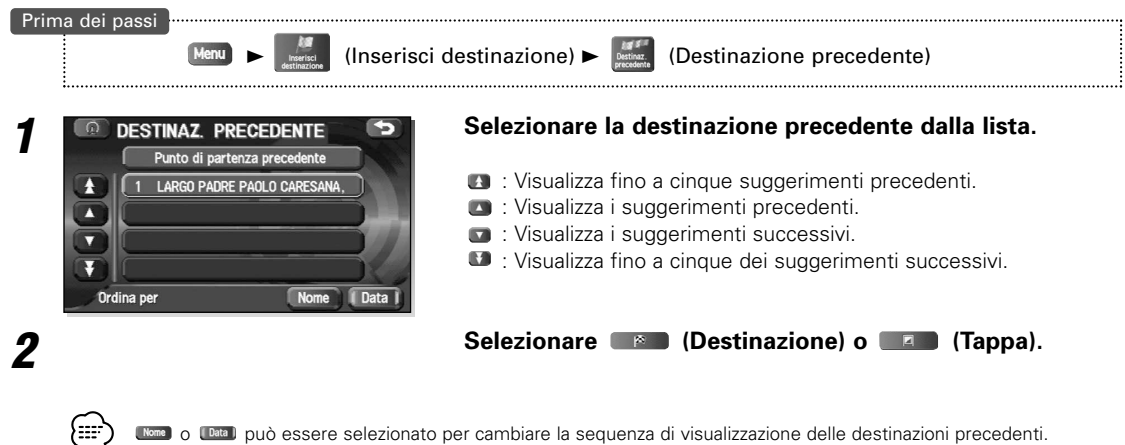

Seleziona da mappa

Potete trovare una locazione nella mappa già apparsa sul display, e farla diventare la vostra destinazione.

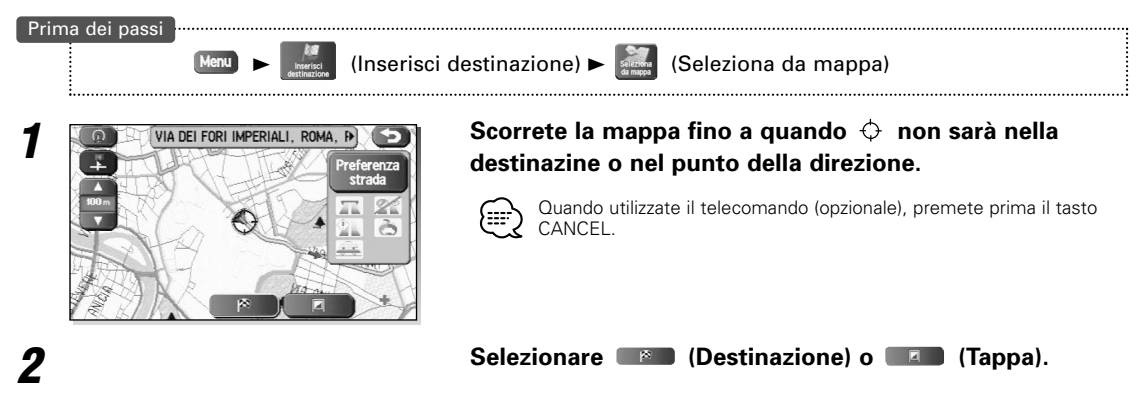

## Ingr/uscita dall'autostrada

E' possibile localizzare il nome dell'ingresso o dell'uscita dell'autostrada tra i valori elencati ed usare questo come destinazione o tappa.

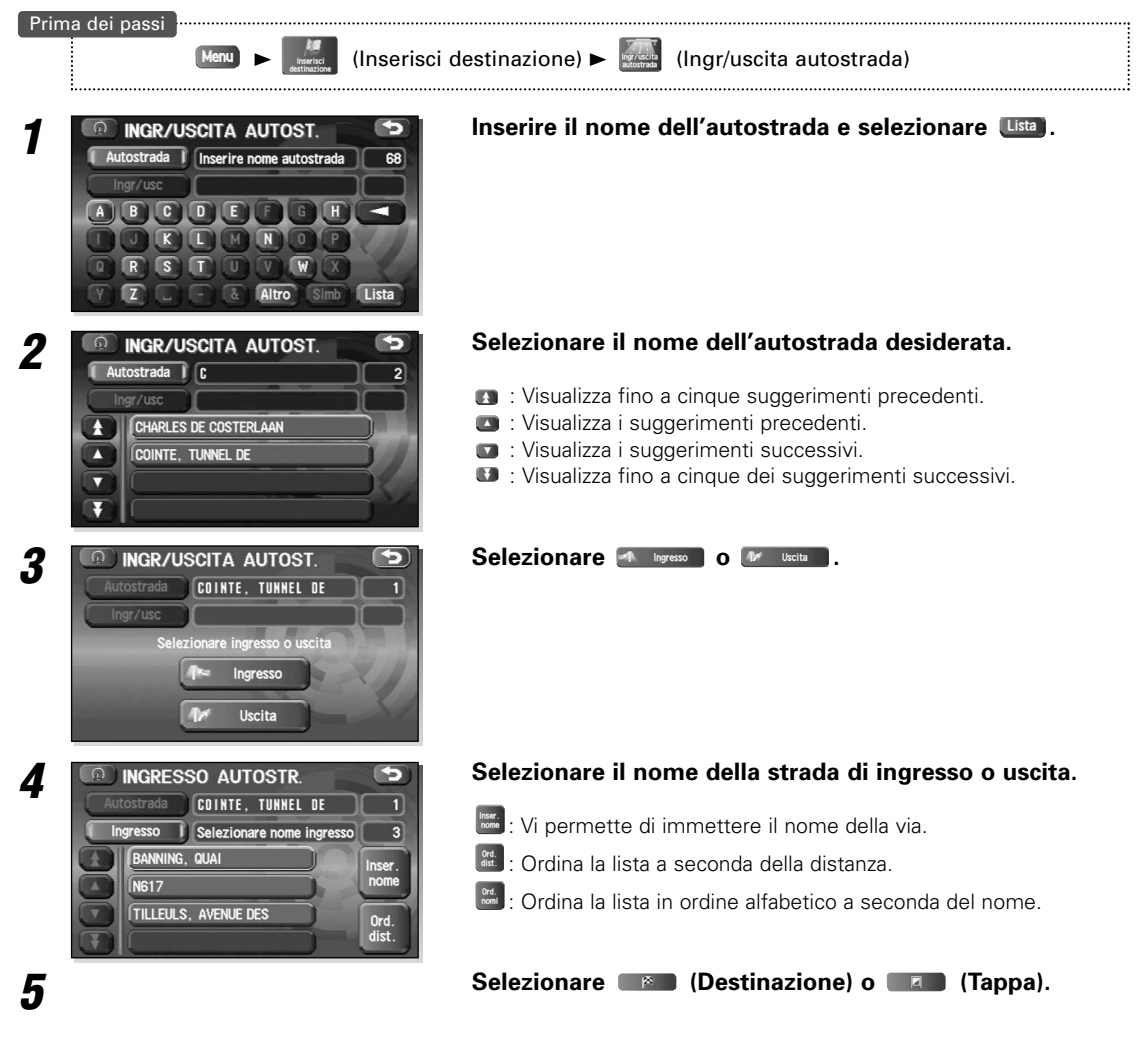

## Coordinate

Questa funzione consente l'impostazione delle destinazione usando latitudine e longitudine.

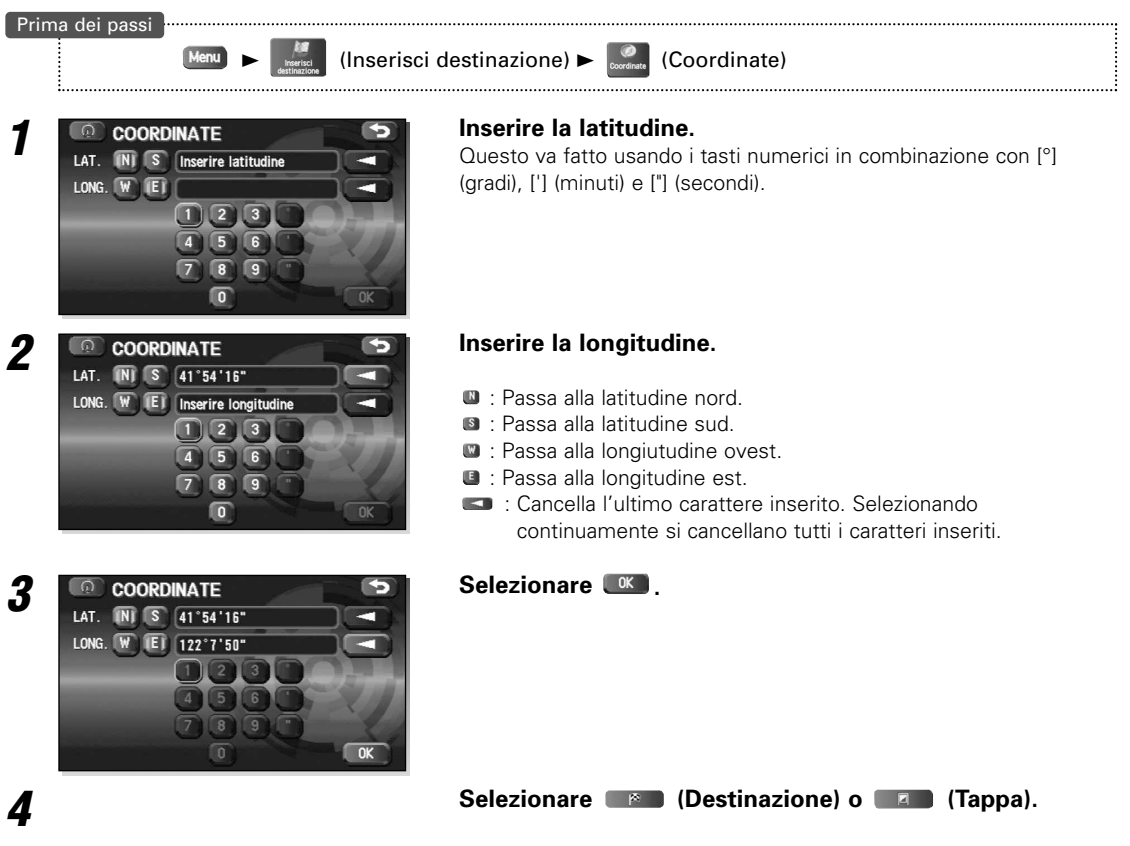

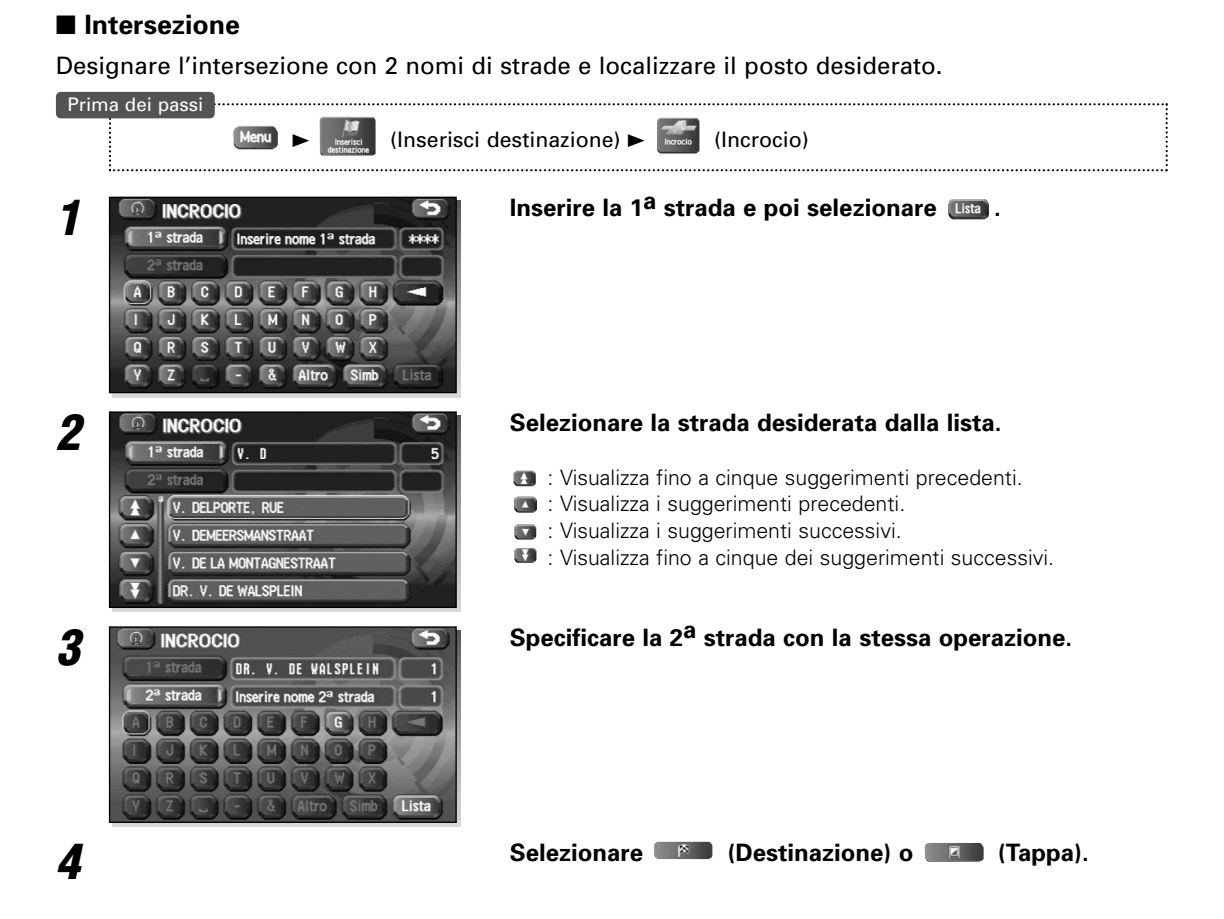

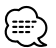

- L'incrocio non può essere ricercato nei seguenti casi.
- Le due strade selezionate non si incrociano
- Strada principale e autostrada
- Strada per sole svolte verso destra o sinistra
- Strada a senso unico
- Strada che permette svolte a "U"
- Strade che attraversano sul vicolo interno
- Rampa di entrata/uscita
- Strada frontale rispetto ad un palazzo
- Si potrebbero verificare dei casi per i quali l'incrocio non può essere trovato, anche per altre strade.

## ■ Codice postale

Trova un'ubicazione tramite il suo codice postale, impostandola come destinazione.

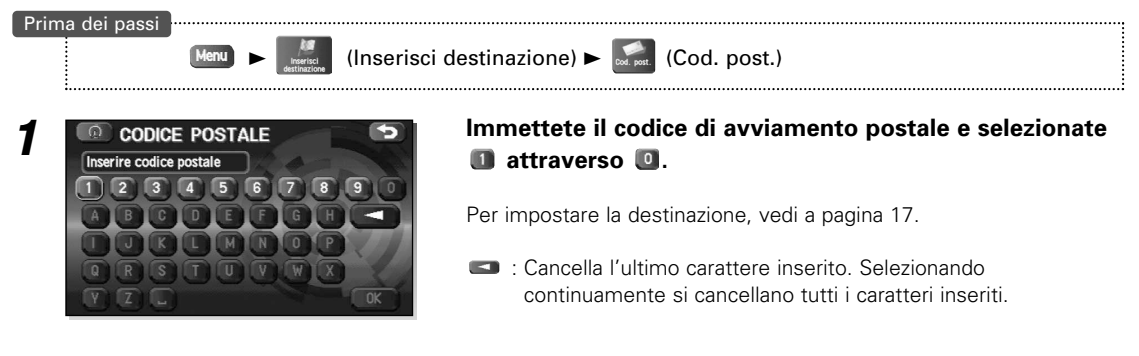

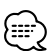

I codici postali coprono un'area designata così la destinazione potrebbe trovarsi ad una certa distanza dall'indirizzo desiderato.

## Cambiare (Cambia area di ricerca)

Designa l'area geografica generale dove si trova la destinazione.

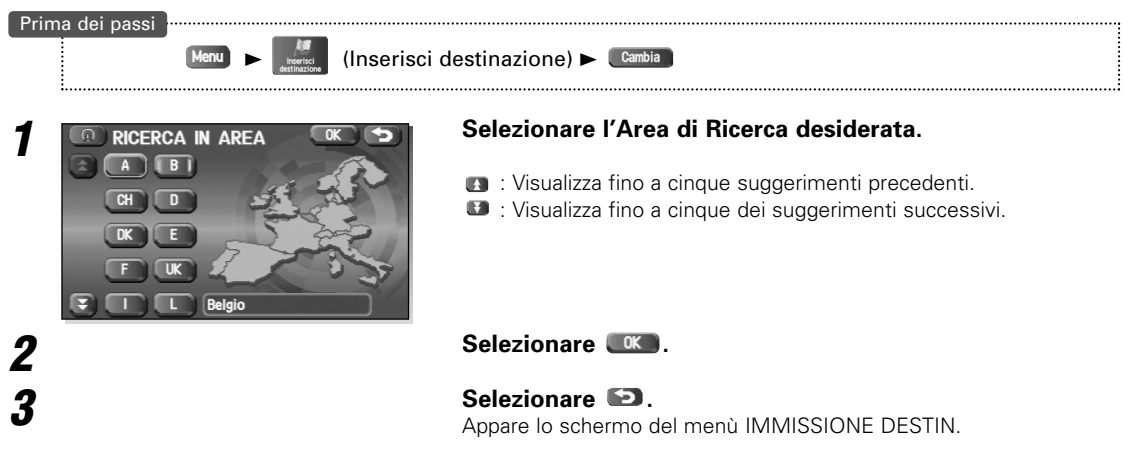

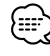

La schermata RICERCA IN AREA sopra corrisponde alla schermata immagine. Potrebbe scostarsi leggermente dalla schermata dell'unità.

## Schermo guida

Mentre si è al volante durante l'itinerario guidato, le direzioni verso l'incrocio successivo in cui si deve girare sono indicate come Freccia o Lista svolte.

#### <Freccua di svolta>

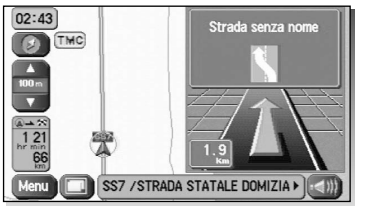

Le svolte sono indicate da una freccia.

#### <Lista di svolta>

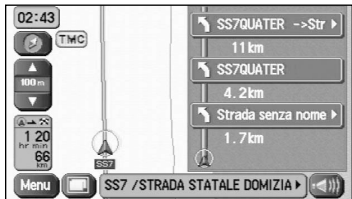

Le svolte sono indicate come elenco.

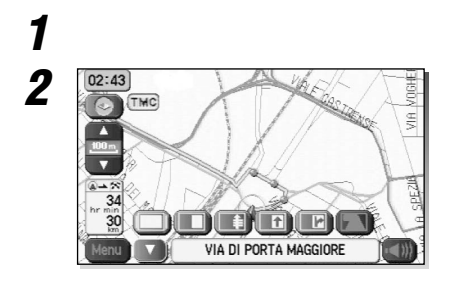

## Selezionare 📧 (Freccia di svolta) o 📧 (Lista di svolta).

Selezionare 🔲 (Configurazione dello schermo).

Se non si intende selezionare delle voci, si può chiudere lo schermo selezionando 💌.

## Schema ingrandito di un incrocio

Prima di una biforcazione, uno schema ingrandito dell'incrocio appare automaticamente in un secondo schermo, per rendere ancora più chiaro l'itinerario guidato.

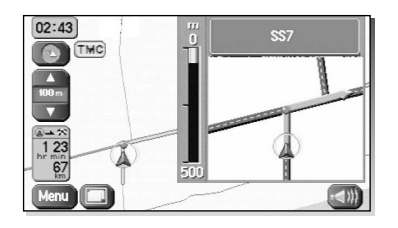

Durante l'itinerario guidato, compare uno schema ingrandito di una biforcazione o di un incrocio nelle vicinanze. Passato il bivio, il diagramma ingrandito scompare.

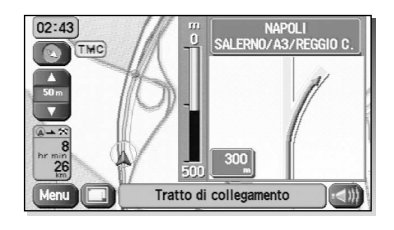

Durante la guida a rotta, un diagramma ingrandito dell'autostrada appare automaticamente su uno schermo secondario, mentre si avvicina un bivio della strada statale. Questo serve per rendere ancora più facile la guida secondo la rotta.

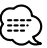

É possibile usare la seguente procedura per richiamare il display della corsia per l'intersezione o strada visualizzata più recentemente. 1. Selezionare 🔲 (Configurazione dello schermo).

Selezionare (Visualizzazione secondaria dell'intersezione/guida a campo). Se nessuna voce va selezionata, si può chiudere lo schermo selezionando .

## Visualizzazione di due mappe

E' possibile effettuare una visualizzazione delle mappe su due schermi.

# <Una mappe>

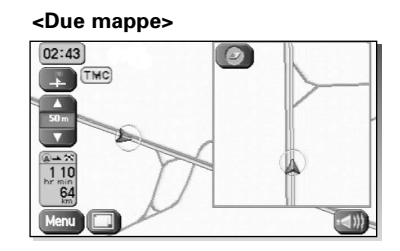

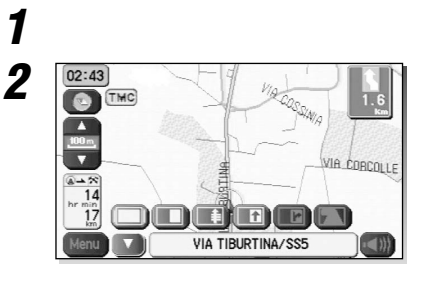

## Selezionare 🔲 (Configurazione dello schermo).

## Selezionare 🔳 (Due mappe).

Per ritornare alla visualizzazione di uno schermo, selezionare 🔲 (Una mappa).

Se non si intende selezionare delle voci, si può chiudere lo schermo selezionando 
.

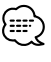

Se si desidera modificare le voci del display dello schermo destro, sfiorare la parte superiore di questo schermo.

- Quando sono state completate le impostazioni, selezionare 🕤.
- Fate riferimento alla pagina 10 per ulteriori informazioni sulla modifica delle scale.
- Fate riferimento alla pagina 48 per ulteriori informazioni su IIII.
  Fate riferimento alla pagina 34 per ulteriori informazioni su IIII.

# Informazioni sull'autostrada senza pedaggio

Appare una lista degli edifici e dei servizi presenti su un'autostrada senza pedaggio.

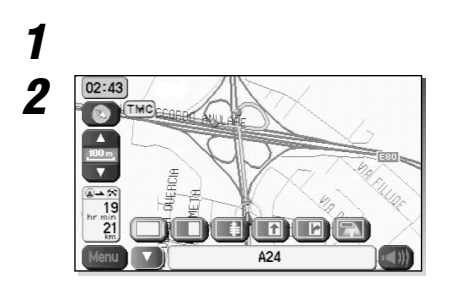

Selezionare 🔲 (Configurazione dello schermo).

Selezionare 🖾 (Informazione sull'autostrada).

Se non si intende selezionare delle voci, si può chiudere lo schermo selezionando  $\hfill \eqref{eq:selexi}$  .

## Riproduzione della guida vocale

Questa funzione consente di ascoltare l'ultimo messaggio di guida vocale durante l'itinerario guidato.

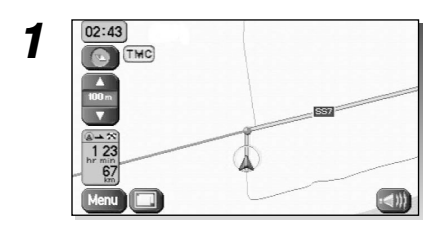

**Selezionare (a)**. Si sentirà la guida vocale.

## Impostazione delle opzioni del percorso

Durante l'itinerario guidato è possibile Cambiare le opzioni di itinerario, bloccare o controllare l'itinerario.

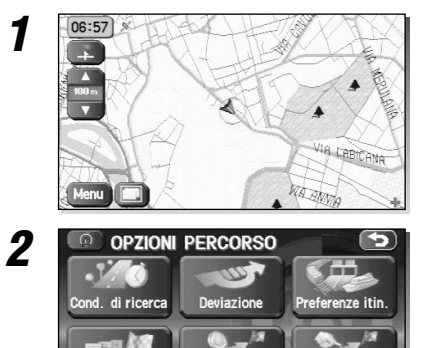

ostra itin

Annulla guida

e Pl

Calco

## Selezionare Menu .

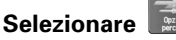

#### (Opzioni percorso).

Vengono visualizzate le opzioni del percorso.

## 🔚 (Cond. di ricerca):

Impostare il metodo per il calcolo della rotta tra le località (vedi a pagina 25).

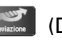

## (Deviazione):

Calcola un itinerario alternativo rispetto alla posizione attuale entro una distanza specificata (vedi a pagina 25).

## (Preferenze itin.):

Consente di modificare le condizioni di ricerca itinerario e di ricalcolare (vedi a pagina 26).

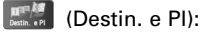

Modificare la destinazione e le tappe (vedi a pagina 26).

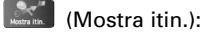

Permette di confermare le informazioni di itinerario durante la guida (vedi a pagina 29).

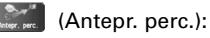

La rotta del calcolo può essere controllata usando una corsa di simulazione (vedi a pagina 29).

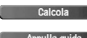

Calcola : Ricalcola l'itinerario.

Annulla guida Blocca l'itinerario guidato. Da notare che si cancellano i punti intermedi e la destinazione. Per riavviare la guida, selezionare Calcola

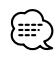

Ricalcolando l'itinerario talvolta si ottiene il precedente.

## Condizioni di ricerca

E' possibile impostare le condizioni e il sistema di navigazione per automobile calcolerà la rotta.

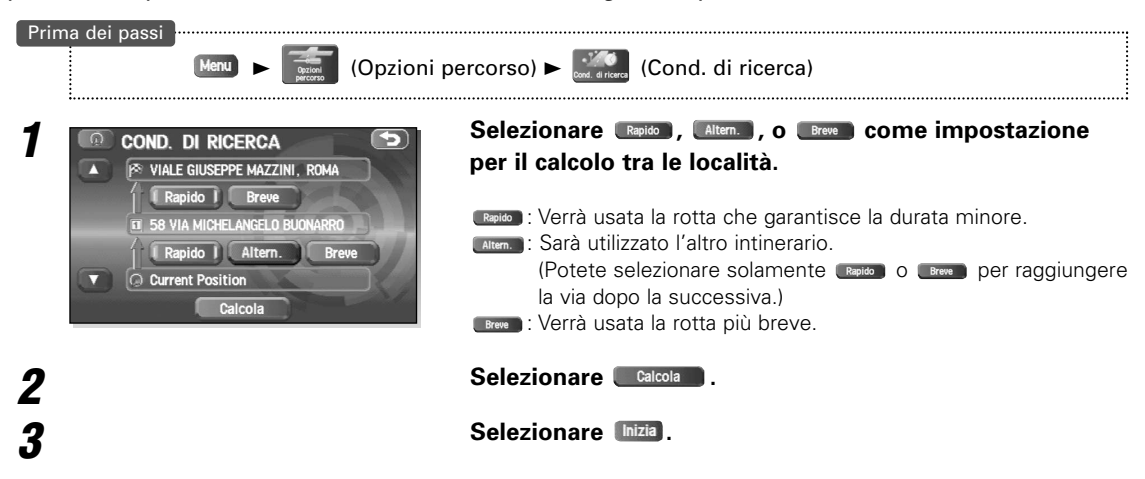

## Deviazione

E' possibile specificare la distanza dalla vostra posizione corrente e il navigatore calcola un itinerario alternativo.

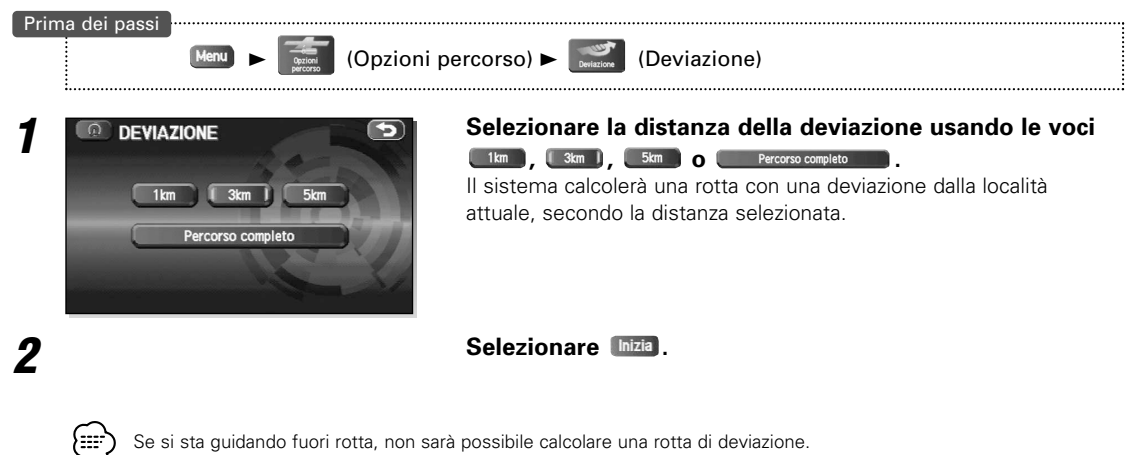

## Itinerario preferenze

Questa funzione consente delle impostazioni per le strade da usare e per iniziare il calcolo della rotta.

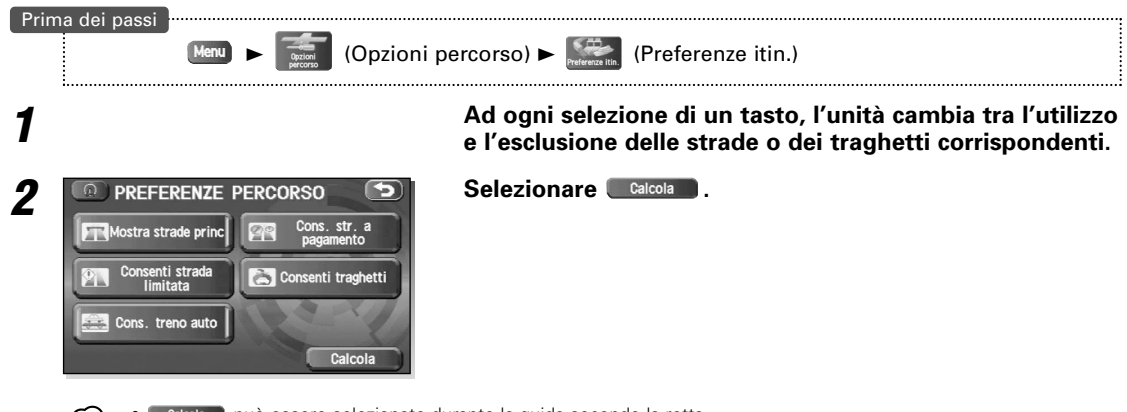

• 
 Catola può essere selezionato durante la guida secondo la rotta.
 • l'itinerario non segue necessariamente le condizioni specificate.

## Destinazioni e Tappe

La destinazione o le tappe usate nel calcolo della rotta può essere cambiata usando questa funzione.

## Aggiunta di tappe

La seguente procedura può essere usata per aggiungere nuove tappe alla corrente rotta del calcolo.

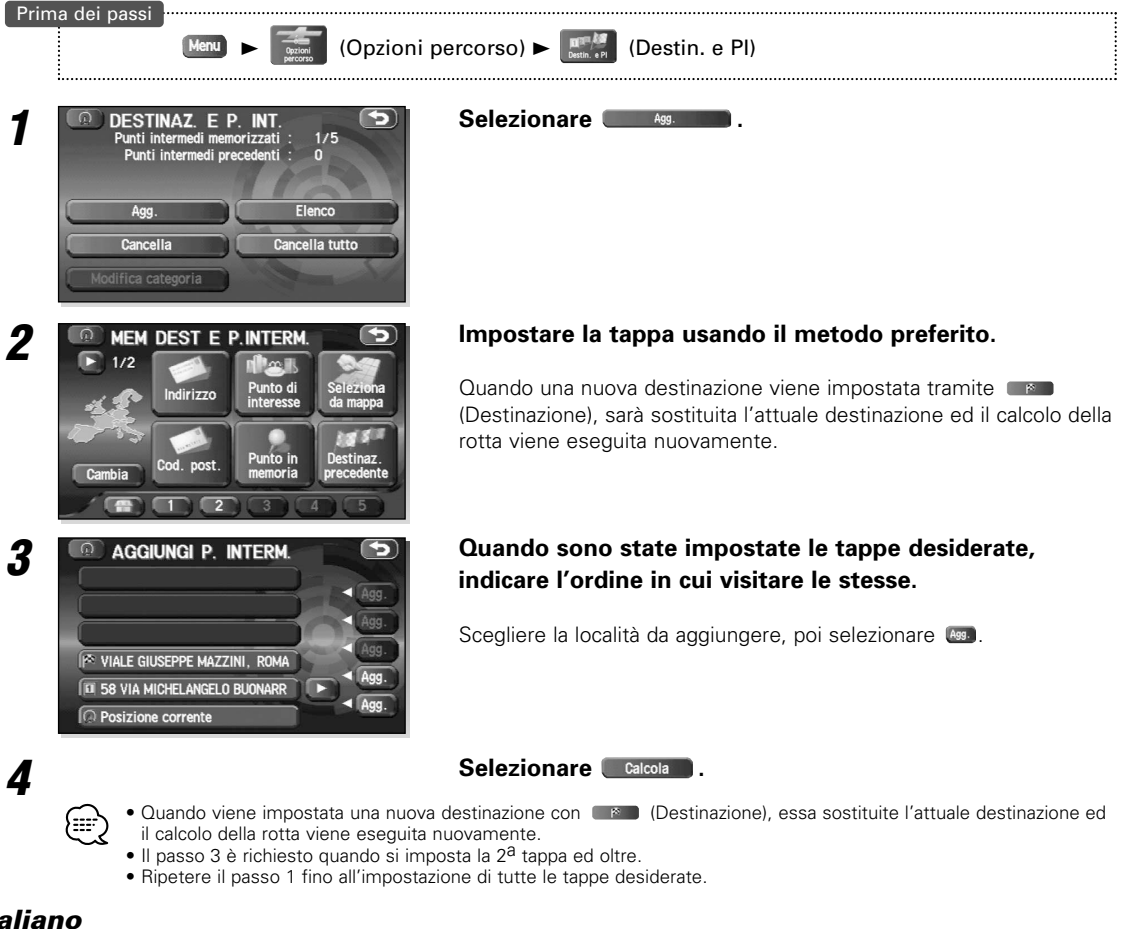

## ■ Modifica della destinazione o dei punti delle tappe

Questa fuzione consente la visualizzazione della rotta calcolata e le posizioni della destinazione o delle tappe da modificare.

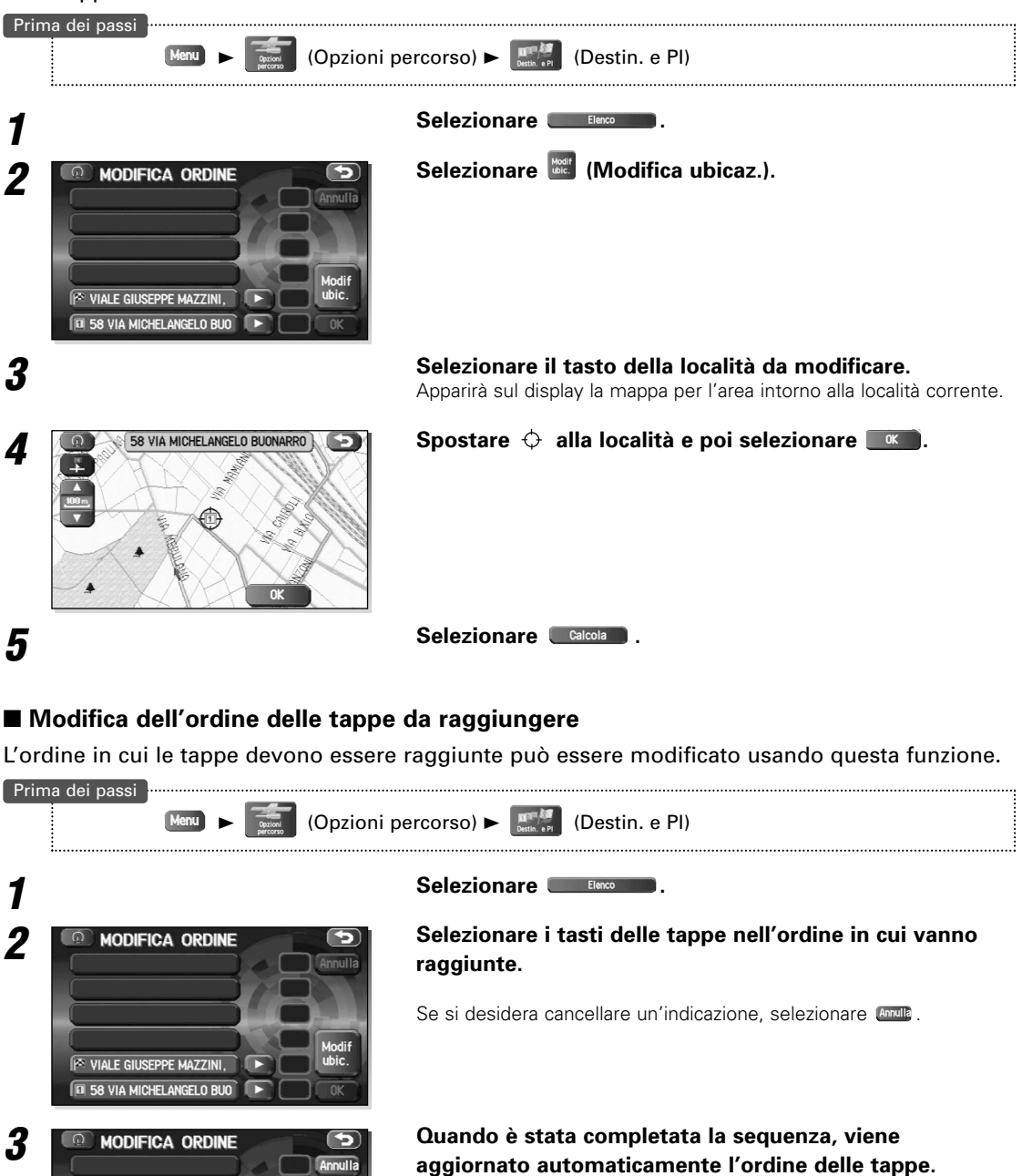

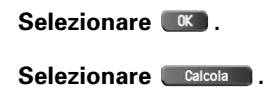

№ VIALE GIUSEPPE MAZZINI, I
 ■ 58 VIA MICHELANGELO BUOI

Δ

5

# Opzioni percorso

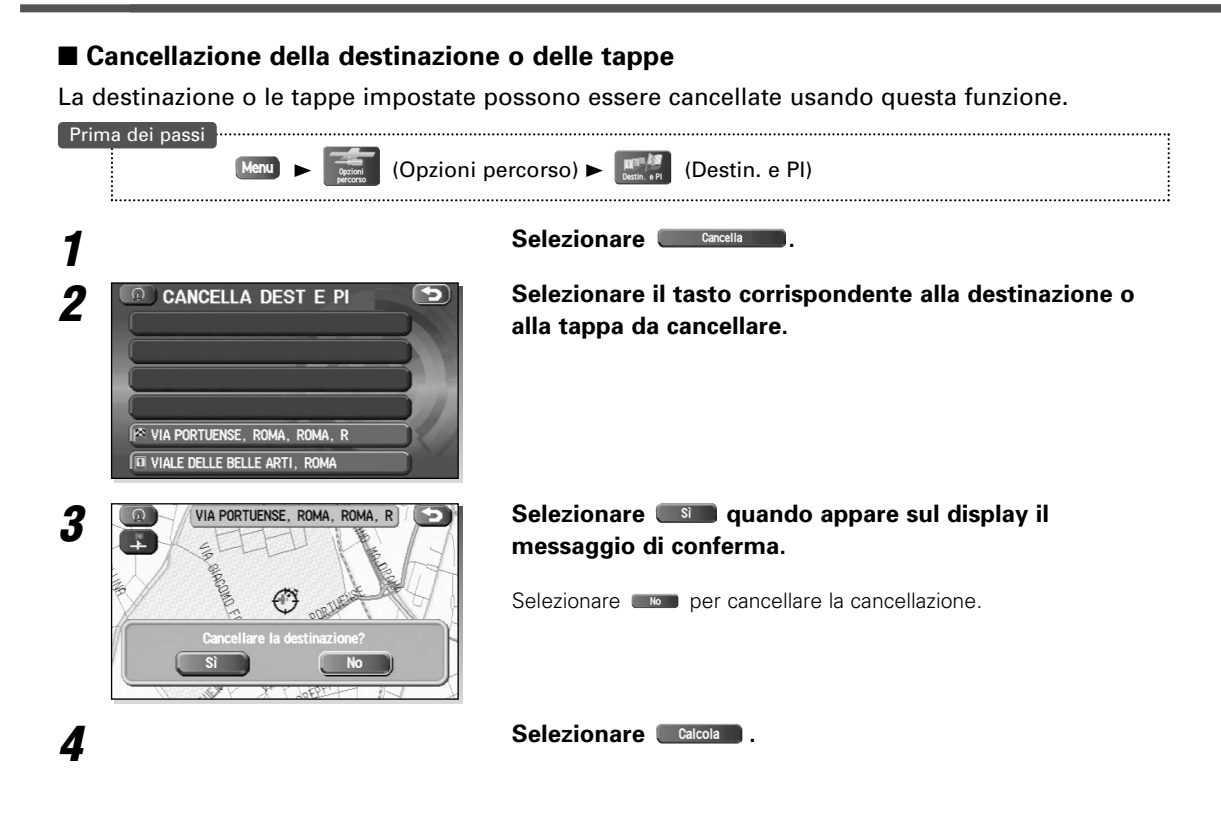

## ■ Cancellazione della destinazione e di tutte le tappe

La destinazione e tutte le tappe impostate possono essere cancellate usando questa funzione.

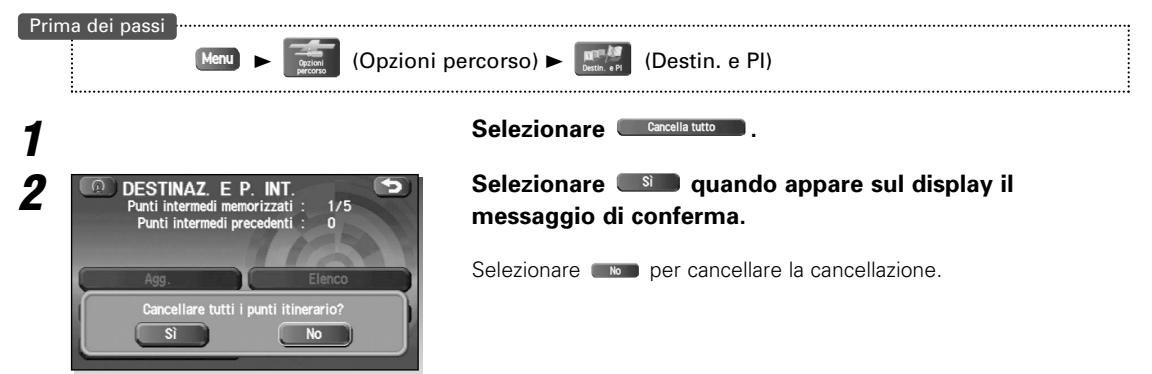

## Rotta visualizzata

Usare questa funzione per visualizzare l'intero percorso calcolato.

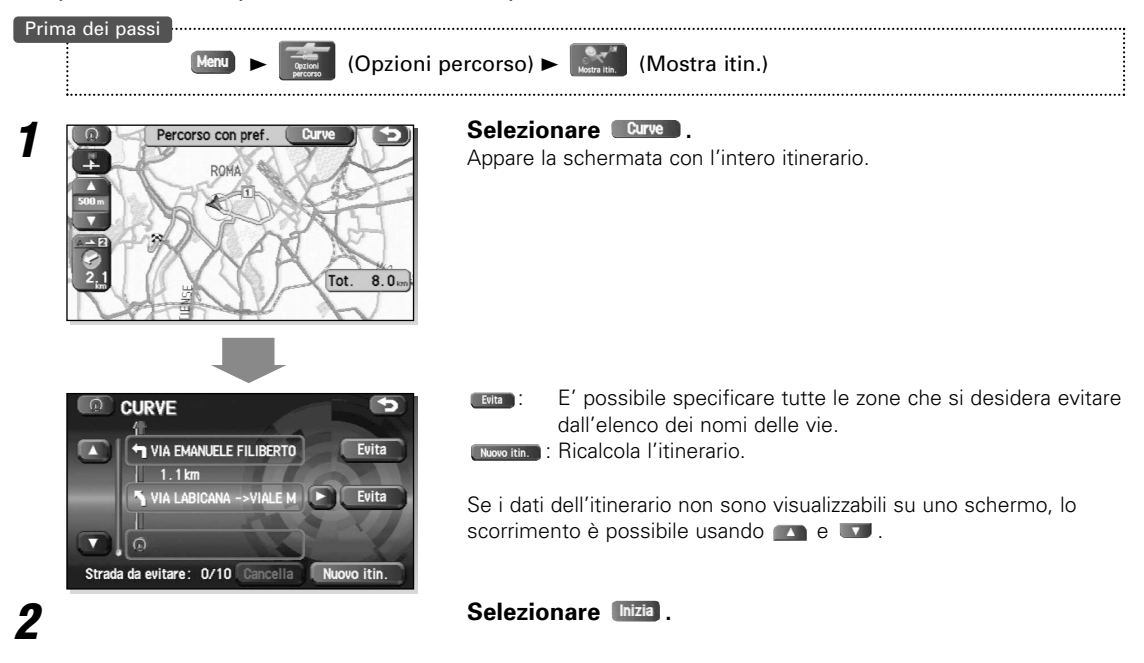

## Anteprima Rotta

Il sistema di navigazione mobile può mostrarvi una simulazione automatica della rotta calcolata.

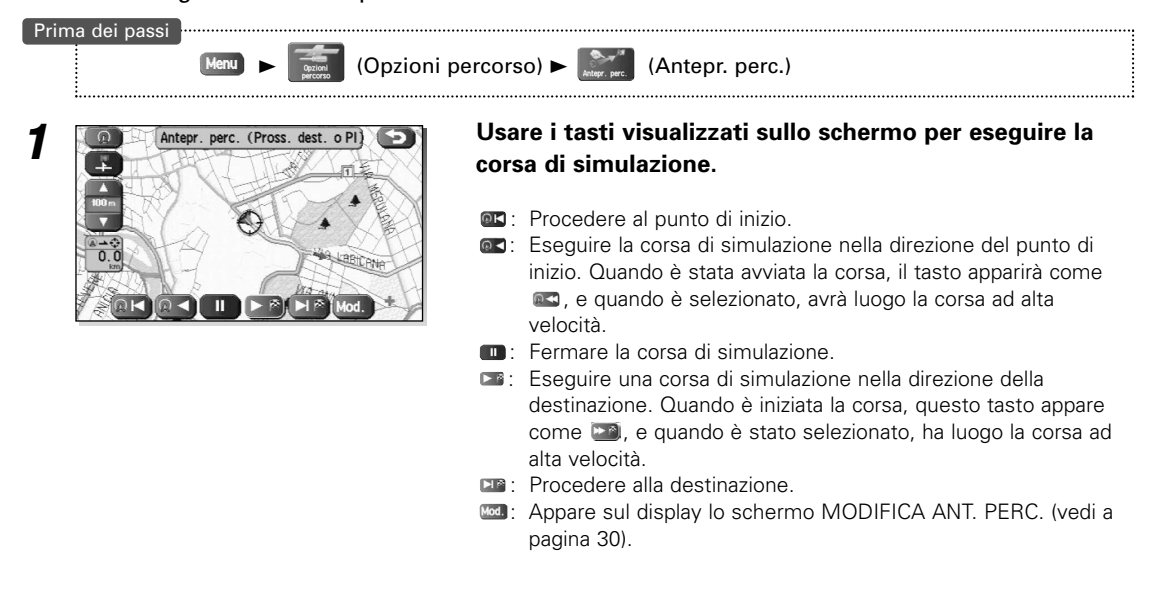

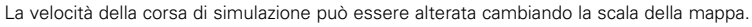

La corsa di simulazione è più rapida con una mappa dall'area ampia e più lenta con una mappa molto limitata.

## Opzioni percorso

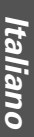

## ■ Impostazione delle condizioni della corsa di simulazione

(Opzioni percorso) >

#### Prima dei passi

## passi

(Antepr. perc.)

1

| ( MODIFICA ANT           | . Perc. 🕤       |
|--------------------------|-----------------|
| Alla prossima dest. o Pl | Al prossimo PDI |
| Cancella                 |                 |
| Distributore             | Albergo         |
| Parcheggio               | Centro commerc. |
| Tutti i ristoranti       | E Campo da golf |
| Altro                    |                 |

## Selezionare 🔤.

Appare lo schermo MODIFICA ANT. PERC.

#### (Alla prossima dest. o Pl)

Si ferma alla destinazione o alla tappa successiva.

#### Al prossimo PDI

Si ferma al punto di interesse impostato nella rotta.

#### Cancella

Cancella il PDI selezionato.

#### PDI:

Visualizza sei PDI dalla memorizzazione rapida PDI. Quando selezionate una di queste voci, il valore appare sulla mappa; inoltre si può selezionare *Litto* per visualizzare voci diverse da quelle mostrate qui. Per ulteriori informazioni, fate riferimento alla pagina 33.

Per esempio, se si seleziona Ristorante come PDI e poi si avvia una corsa di simulazione usando Agrostino PDI, l'unità si fermerà al ristorante della rotta.

Se si seleziona (IIII) qui, il sistema visualizza informazioni relative allo stabilimento in questione.

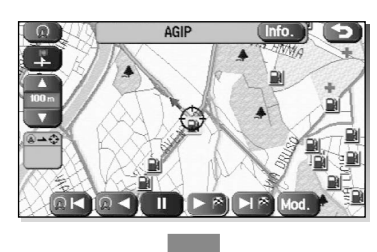

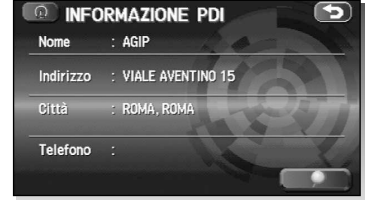

## IMPORTANTE

Terminare la corsa di simulazione prima di iniziare la guida. La corsa di simulazione termina automaticamente quando si inizia la guida, ma questo può causare un errore nella visualizzazione della corrente posizione del veicolo.

## Impostazione del sistema di Navigazione

E' possibile alterare le condizioni di visualizzazione della mappa, le condizioni di guida del percorso e le informazioni sul sistema.

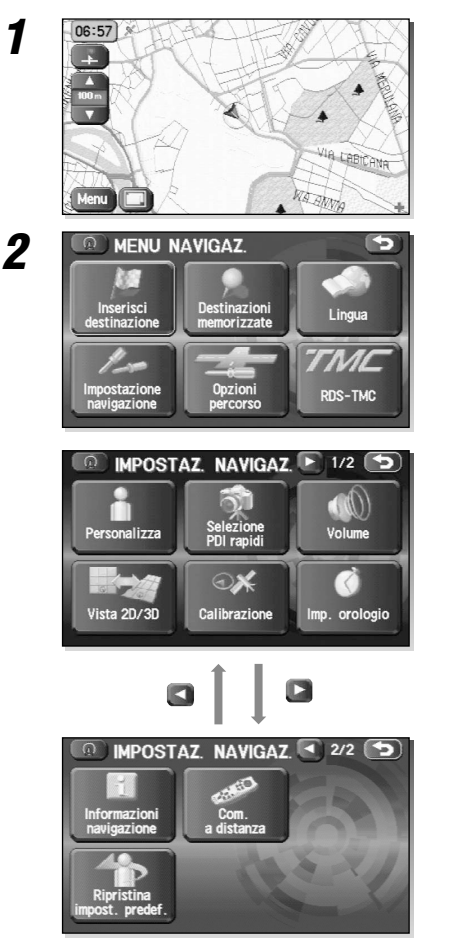

## Selezionare Men .

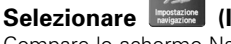

## (Impostazione navigazione).

Compare lo schermo Navigazione impostazione iniziale.

Selezionare un tasto di impostazione cambiando lo schermo usando  ${\bf \square}$  o  ${\bf \square}.$ 

## (Personalizza):

Per cambiare le impostazioni dello schermo e del suono (vedi a pagina 32).

## (Selezione PDI rapidi):

Per selezionare le categorie visualizzate quando si seleziona il menù dallo schermo Corrente posizione (vedi a pagina 33).

## (Volume):

Effettuare le impostazioni per la guida a voce e regolare il volume (vedi a pagina 33).

## (Vista 2D/3D):

Consente di passare da uno schermo 2D e 3D (vedi a pagina 34).

## (Calibrazione):

Per correggere eventuali errori nella visualizzazione della posizione o della direzione del veicolo (vedi a pagina 35).

## (Imp. orologio):

Imposta l'orologio (vedi a pagina 37).

## (Informazioni navigazione):

Vi permette di confermare la versione del disco della mappa ed i segnali dal veicolo (vedi a pagina 36).

## (Ripristina impost. predef.):

Ripristina le impostazioni del sistema alle condizioni originali (cioè le impostazioni di fabbrica (vedi a pagina 37).

## (Com. a distanza):

Registra dei tasti di impostazione utente per il telecomando (Il telecomando è un opzione.) (vedi a pagina 54).

## Impostazione utente

E' possibile cambiare le impostazioni per la visualizzazione dello schermo e del suono.

Prima dei passi

1

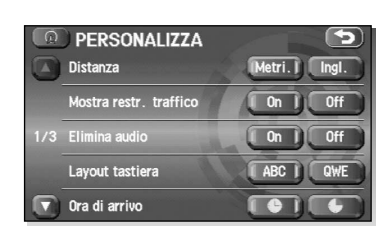

Menu

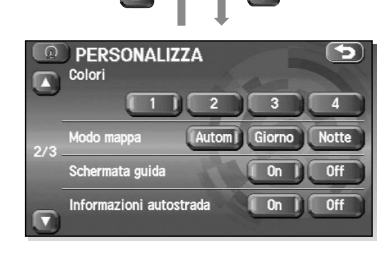

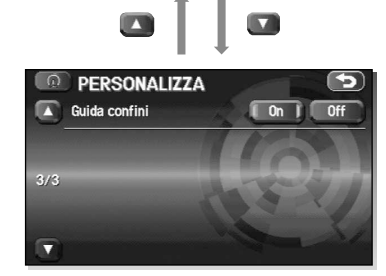

#### Selezionare la voce desiderata.

Selezionare un tasto di impostazione durante il cambiamento dello schermo usando 🖪 o 🔄 .

(Personalizza)

#### Distanza:

(Impostazione navigazione) ►

Le unità della distanza possono essere selezionate tra 📠 o 📠.

#### Mostra restr. tarffico:

Si può attivare o disattivare la visualizzazione degli avvertimenti durante la guida nella rotta passando attraverso zone con restrizioni del traffico.

#### Elimina audio:

Selezionare se selezionare l'audio o meno durante la guida a voce.

#### Layout tastiera:

Selezionare il layout dei tasti di inserimento come (MC) o (MC).

#### Ora di arrivo:

Il tempo che appare sul display fino a quando si può impostare la destinazione o la tappa come ora di arrivo stimato o come tempo rimanente. Selezionare com per visualizzare l'ora di arrivo stimato oppure com per visualizzare il tempo residuo.

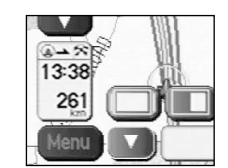

<Tempo di arrivo stimato>

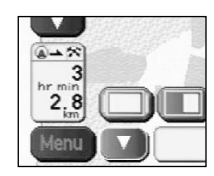

<Tempo restante richiesto>

#### Colori:

Selezionare un colore per lo schermo, scegliendo **11** delle **4** opzioni.

#### Modo mappa:

Il display può essere impostato al modo di illuminazione Giorno o Notte.

- Il display cambia automaticamente tra i modi di illuminazione Giorno e Notte quando si spengono ed accendono i fari principali.
- Il display viene presentato nel modo di illuminazione Giorno, indipendentemente se sono accesi o spenti i fari principali.
- Il display viene presentato nel modo di illuminazione Notte, indipendentemente se sono accesi o spenti i fari principali.

#### Schermata guida:

Consente la selezione se visualizzare o meno la guida.

#### Informazioni autostrada:

Consente di selezionare qualsiasi schermo di guida che deve apparire sullo schermo durante la guida in autostrada.

#### Guida confini:

Consente di selezionare se visualizzare la guida quando si attraversano le frontiere internazionali.

## Selezione PDI rapidi

Questa funzione vi consente di impostare le categorie visualizzate quando si seleziona il menù (Punto di interesse) sulla mappa. La funzione Quick PDI rende possibile la memorizzazione dei sei tipi di categorie usate più spesso (Vedi alla pagina 48 per visualizzare i marcatori sulla marca e localizzare i punti di interesse vicini).

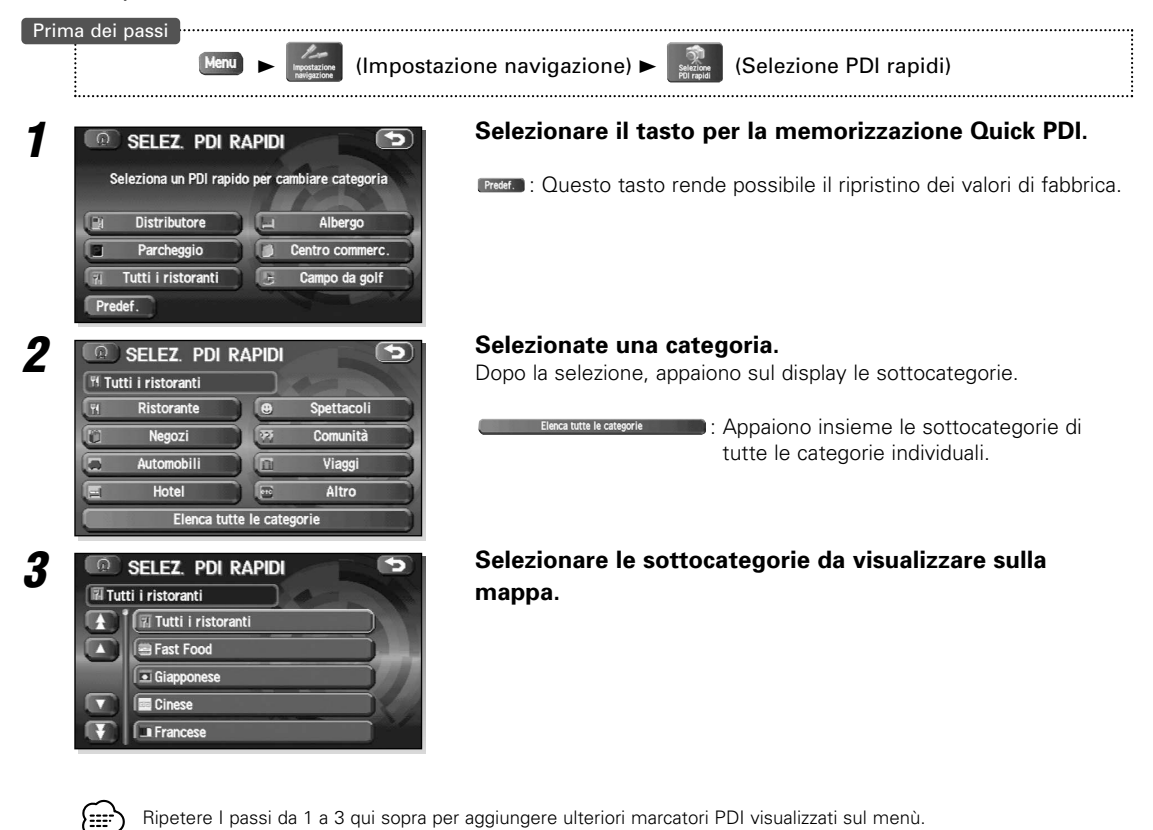

## Regolazione del volume

Questa funzione vi permette di regolare il volume del sistema di navigazione.

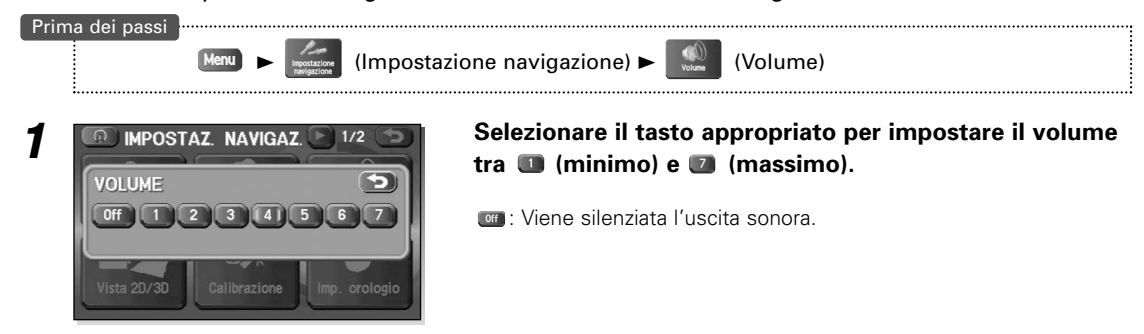

## Vista 2D/3D

1

E' possibile passare da uno schermo con vista 2D ad uno a 3D, nonché l'angolo di visuale del display 3D.

(Impostazione navigazione) >

Prima dei passi

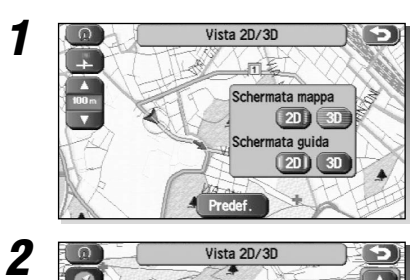

## Selezionare il display 2D o 3D per lo schermo della mappa e lo schermo guida.

(Vista 2D/3D)

Schermo mappa: Cambia il display sullo schermo mappa. Schermo guida: Cambia lo schermo dell'itinerario guidato, come gli schemi ingranditi degli incroci.

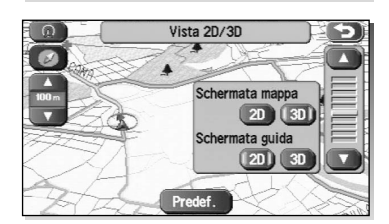

## Selezionare 💶 o 💵 nell'indicatore dell'angolo.

In situazioni dove 3D è selezionato sullo schermo della mappa, sarà possibile modificare l'angolo della mappa. Il punto visivo sarà più in alto quando è più vicino a 💶 e più in basso quando è vicino a ••••

Predef. : Ripristina l'impostazione dell'angolo

default iniziale.

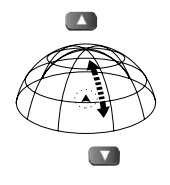

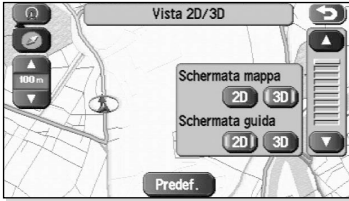

Vista 2D/3D RANTA Schermata mappa 2D (3D)

Schermata guida (2D) 3D

> Per implementare il display 3D sul lato destro della doppia mappa, sfiorare la parte superiore dello schermo destro e poi selezionare

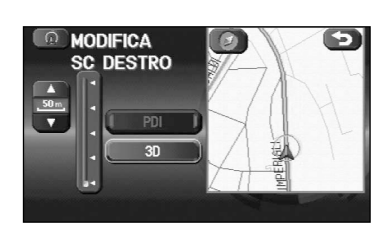

## Calibrazione

Questa funzione permette di correggere eventuali errori di posizione o direzione del display veicolo.

## ■ Regolazione della posizione attuale e della direzione

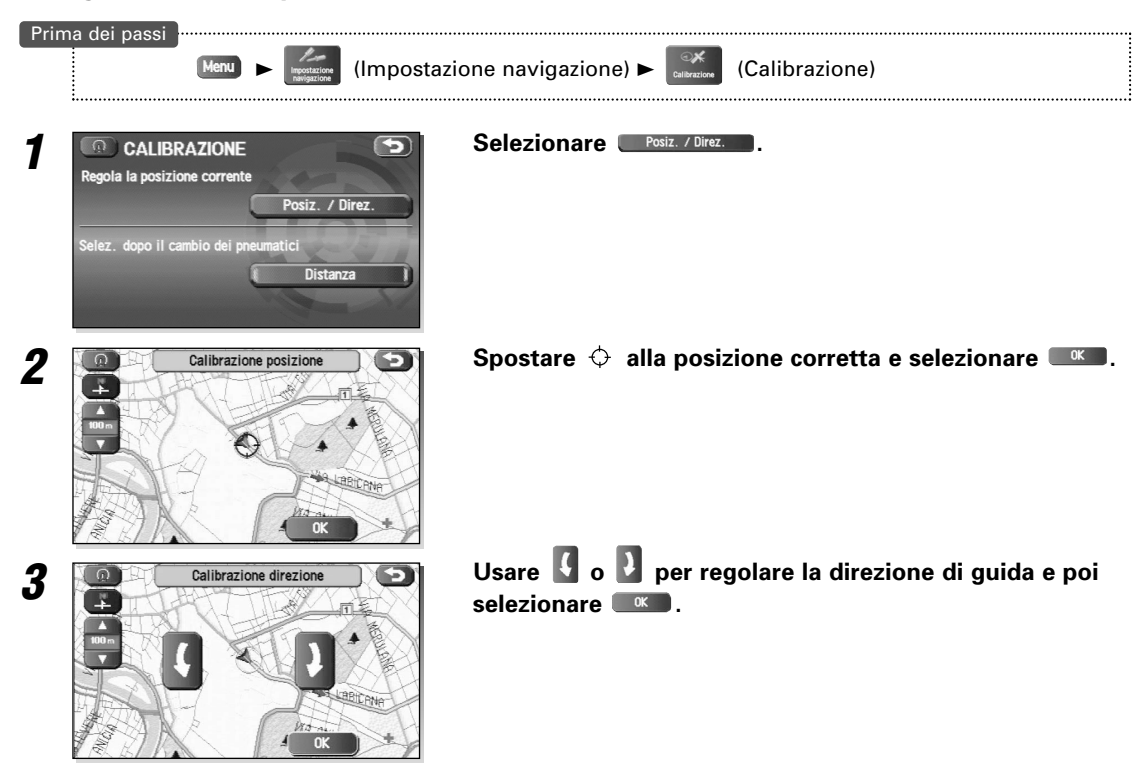

## Distanza

Questa funzione corregge automaticamente errori nel display della posizione corrente che si possono verificare dopo la sostituzione dei pneumatici.

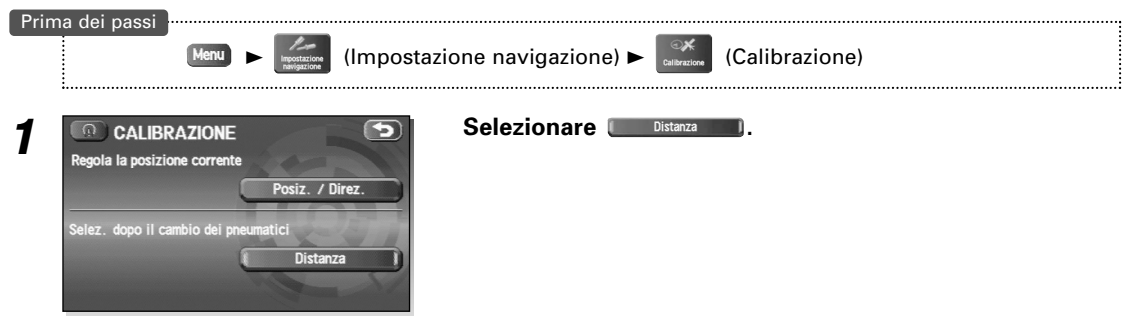

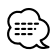

Bisogna guidare per circa 10 km prima del completamento della correzione della distanza.

## Informazioni di navigazione

## Segnale veicolo

Questa funzione consente la visualizzazione dei dati sul veicolo e dei dati GPS via satellite.

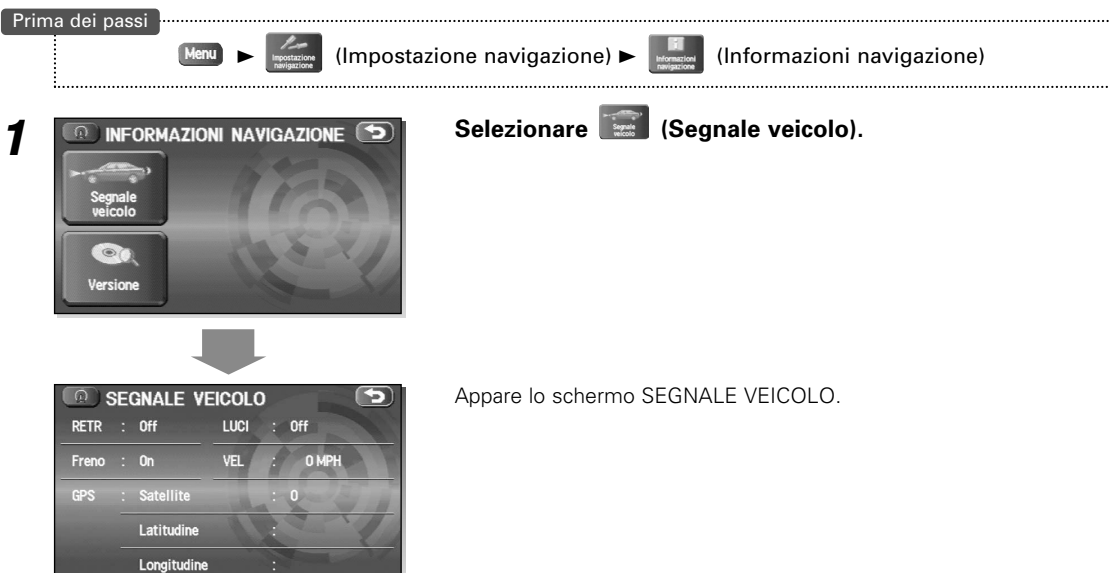

## ■ Versione Mappa

Questa funzione rende possibile il controllo della versione del disco mappa in uso.

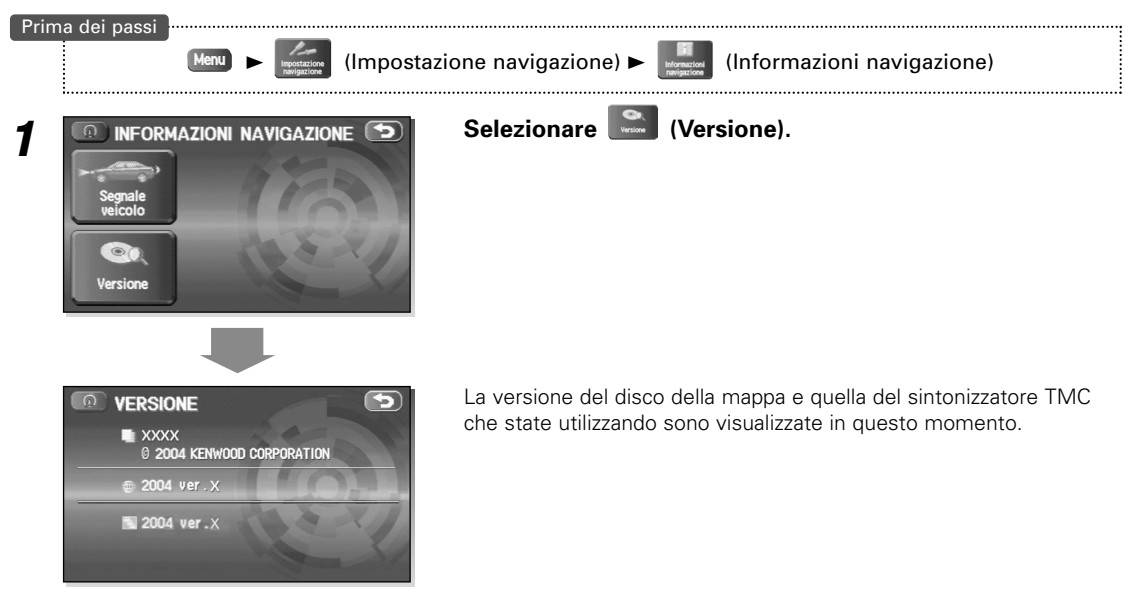

## Impostazione orologio

Viene impostata l'ora corrente usando questa funzione. Poiché la notifica del tempo è fornita dal satellite GPS, si può eseguire automaticamente la regolazione della zona temporale.

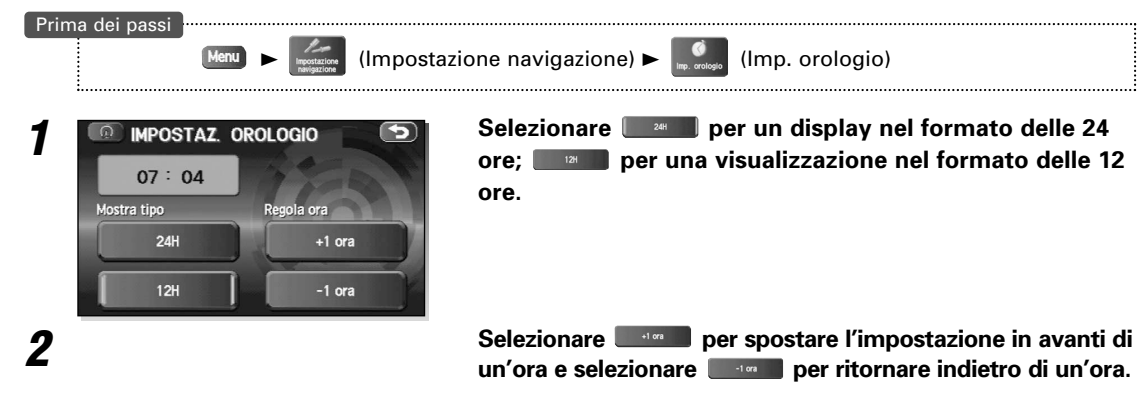

## Ripristina impostazioni predefinite

Questa funzione sostituisce tutte le impostazioni nel navigatore con le impostazioni predefinite iniziali.

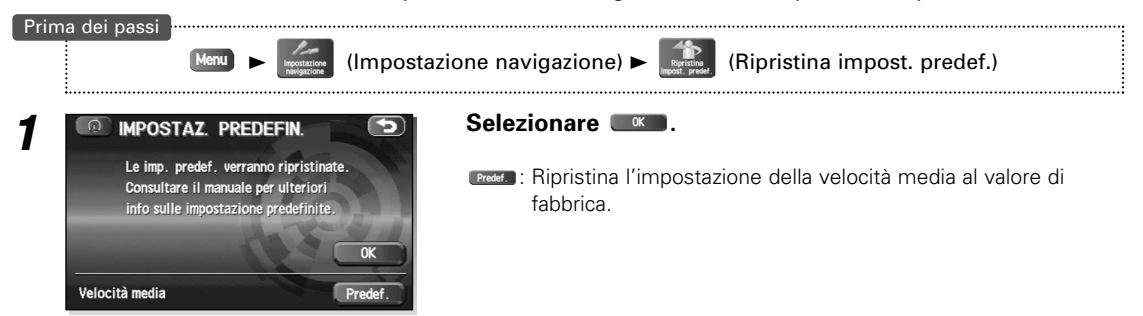

## IMPORTANTE

Se si esegue la funzione Ripristina default sistema, verranno cancellati tutti i dati memorizzati.

#### [Default List]

| Voce                                       | Condizione iniziale                    |
|--------------------------------------------|----------------------------------------|
| Visualizzazione della mappa                |                                        |
| Area di ricerca                            | B (Belgio)                             |
| Lingua guida del display                   | Inglese R.U.                           |
| Orientamento della mappa                   | Nord in alto                           |
| (1 e 2 schermi)                            |                                        |
| Modalità di visualizzazione della<br>mappa | 2D, display di un unico schermo        |
| Scala di visualizzazione della mappa       | Schermo semplice:                      |
|                                            | 10.000 mappa (1/16 min) (100 m)        |
|                                            | Due schermi:                           |
|                                            | 40.000 mappa (1/4 min) (500 m)         |
| Configurazione della mappa                 | Modalità Freccia                       |
| Visualizzazione della mappa Q-PDI          | Disattivato                            |
| Mostra display dell'icona PDI              | Disattivato                            |
| Modo Au della mappa                        | Auto                                   |
| Impostazione dello schermo                 | Attivato                               |
| destro, PDI                                |                                        |
| Impostazione dello schermo                 | Disattivato                            |
| destro, 3D                                 |                                        |
| Visualizzazione del punto del              | Punto del passaggio successivo         |
| passaggio/Località corrente,               |                                        |
| Schermo della mappa                        |                                        |
| (Requisito di tempo, Tempo,                |                                        |
| Direzione/Distanza)                        |                                        |
| Display del punto di                       | Destinazione                           |
| passaggio/Rotta completa,                  |                                        |
| schermo della mappa                        |                                        |
| (Requisito di tempo, Tempo,                |                                        |
| Direzione/Distanza)                        |                                        |
| Modalità di impostazione di                | Prossimo punto di passaggio o modalità |
| scorrimento della rotta                    | della destinazione                     |
| Voci di visualizzazione di                 | Non selezionato                        |
| scorrimento della rotta                    |                                        |
| Notifica restrizioni stagionali            | Attivato                               |
| Informazioni autostrada                    | Attivato                               |
| Guida alla frontiera                       | Attivato                               |
| Menù di selezione della lingua             |                                        |
| Lingua                                     | Inglese R.U.                           |
| Riconoscimento a voce                      | Inglese R.U.                           |

| Voce                             | Condizione iniziale                          |
|----------------------------------|----------------------------------------------|
| Menù di impostazione della       |                                              |
| navigazione                      |                                              |
| Distanza                         | km                                           |
| Avvertimenti per indicare che la | Attivato                                     |
| strada si stringe                |                                              |
| Silenziamento audio              | Attivato                                     |
| Layout della tastiera            | ABC                                          |
| Ora di arrivo                    | Display del tempo di arrivo stimato          |
| Schema dei colori                | 1                                            |
| Schermo guida                    | Attivato                                     |
| Selezione Q-PDI                  | A : Petrolio                                 |
|                                  | B : Parcheggio                               |
|                                  | C : lutti i ristoranti                       |
|                                  | D : Albergo                                  |
|                                  | E : Ospedale                                 |
| Burnels for field of the         |                                              |
| Preselezioni dei volume          | 4<br>2D (Managa (ash arma di surida)         |
| 2D/3D VISUAIIZZAZIONE 2D         | 2D (Mappa/schermo di guida)                  |
|                                  | 23                                           |
| Telesensede                      | 2411<br>Secretate 1: Deviatione              |
| Telecomando                      | Scorciatola 1. Deviazione manna              |
| Opzioni della rotta              |                                              |
| Condizione di ricerca            | Banido                                       |
| Preferenze della rotta           | Abilitare Autostrada: Attivato               |
|                                  | Abilitare Autostrada a pedaggio: Disattivato |
|                                  | Abilitare Traghetto: Disattivato             |
|                                  | Abilitare Strada che si stringe: Disattivato |
|                                  | Abilitare Strada che si restringe per la     |
|                                  | stagione: Disattivato                        |
|                                  | Abilitare traino di automobile: Attivato     |
| Menù RDS-TMC                     |                                              |
| Mostra informazioni RDS-TMC.     | Attivato                                     |
| Navigazione dinamica             | Disattivato                                  |
| Guida a voce                     | Attivato                                     |
| Nazione                          | Auto – Tedesca                               |
| 10210110                         |                                              |

## E' possibile memorizzare, editare o cancellare destinazioni, punti intermedi o punti indicati.

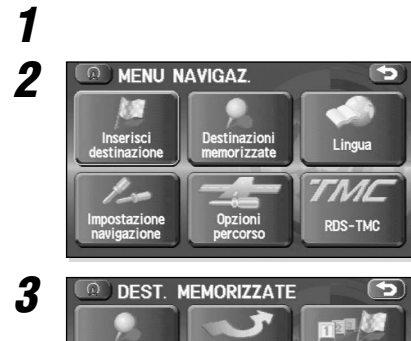

na da evitare

## Selezionare Menu . Selezionare (Destinazioni memorizzate).

## Selezionare la voce desiderata.

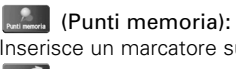

Inserisce un marcatore sulla mappa (vedi a pagina 39).

## Zona da evitare):

Memorizza eventuali aree da evitare (vedi a pagina 43).

## (Destin. e PI):

Imposta la destinazione (e le tappe) (vedi a pagina 26 a 28). asa):

Memorizza la locazione della vostra casa (vedi a pagina 44).

#### Dest. preced):

Cancella le destinazioni (e le tappe) memorizzate precedentemente (vedi a pagina 45).

#### (Dest. predef):

Memorizza le destinazioni per un massimo di cinque tasti (vedi a pagina 46).

#### 🛙 Mostra icone punti in memoria 🏾 🖡

Visualizza le icone nei punti memorizzati.

## Calcola

Avvia il calcolo della rotta.

Ciascuna voce ha quattro funzioni di editing — e e cancella e come , come standard.

- . Memorizza un luogo nuovo.
- Elenco : Visualizza la lista dei luoghi memorizzati.
- Cancella : Cancella i luoghi memorizzati.
- Cancella tutto : Cancella tutti i luoghi memorizzati.

Destin. e Pl

R

st. predef

Calcola

I tasti visualizzati variano secondo la voce (vedi sotto).

| Punti in memoria | Agg.               | الله الله الله الله الله الله الله الله | Dest. preced.                           | Cancella       |
|------------------|--------------------|-----------------------------------------|-----------------------------------------|----------------|
| (100)            | Elenco             |                                         | (100)                                   | Cancella tutto |
|                  | Cancella           | Destin. e Pl                            | Dest. e Pl<br>(Destinazione: 1          | Agg.           |
|                  | Cancella tutto     |                                         | (Destinazione: 1<br>Punti Intermedi: 5) | Elenco         |
|                  | Modifica categoria |                                         |                                         | Cancella       |
| Casa             | Agg.               |                                         |                                         | Cancella tutto |
|                  | Elenco             | Dest. predef.                           | Dest. predef.                           | Agg.           |
|                  | Cancella           |                                         | (5)                                     | Elenco         |
| Zona da evitare  | Agg.               |                                         |                                         | Cancella       |
| (10)             | Elenco             |                                         |                                         | Cancella tutto |
|                  | Cancella           |                                         |                                         |                |
|                  | Cancella tutto     |                                         |                                         |                |

I numeri tra parentesi indicano il numero massimo di elementi memorizzabili.

## Punti memorizzati

#### Memorizzazione dei punti La memorizzazione dei punti può essere classificata in quattro categorie di memorizzazione. Prima dei passi (Destinazioni memorizzate) ► Reference (Punti memoria) Menu Selezionare la categoria per il punto di memorizzazione. PUNTI IN MEMORIA 5 1 Punti memorizzati : 4/100 Cancella tutto MARKED POINT PERSONAL BUSINESS ENTERTAINMENT Selezionare Ass. 2 PUNTI IN MEMORIA Punti memorizzati : 4/100 PERSONAL Elenco Agg. Cancella Cancella tutto Modifica categoria 3 Imposta un punto da memorizzare usando il metodo MEMORIZZA P. MEM. preferito. 1/2 Add M mory Point

E' possibile memorizzare fino a 100 punti nella memoria. Bisogna cancellare i punti memorizzati che non servono più (vedi a pagina 42) prima di memorizzare un nuovo punto di memorizzazione. Il numero degli spazi rimanenti nella memoria è indicato sullo schermo.

## Conferma e modifica del punto di memorizzazione Questa funzione consente la visualizzazione dei punti memorizzati in liste e consente la modifica

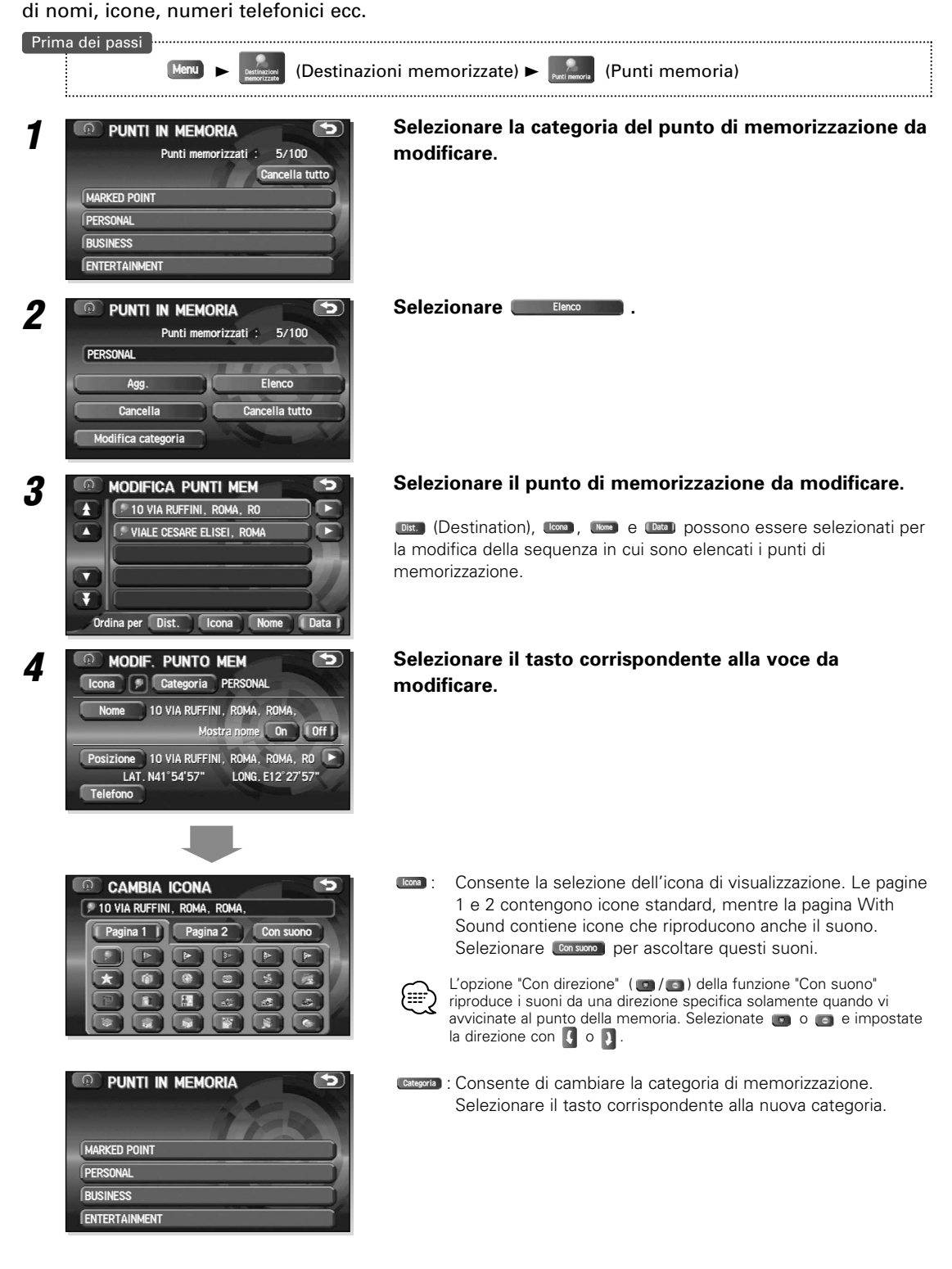

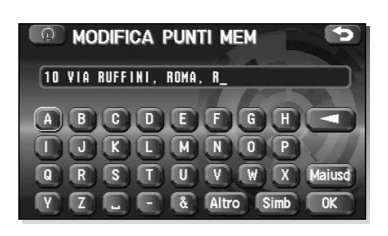

- Consente di cambiare il nome. Al termine della modifica, selezionare . Inoltre, selezionare . per visualizzare i nomi sulla mappa oppure . se questi nomi non sono visualizzati.
- Consente di controllare e modificare i punti memorizzati sullo schermo della mappa. Dopo il controllo, selezionare
- Consente la modifica del numero telefonico. Al termine della modifica, selezionare

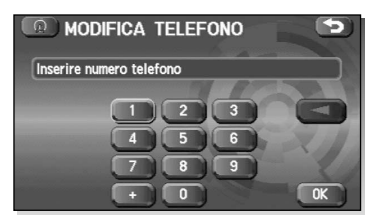

# Destinazioni memorizzate

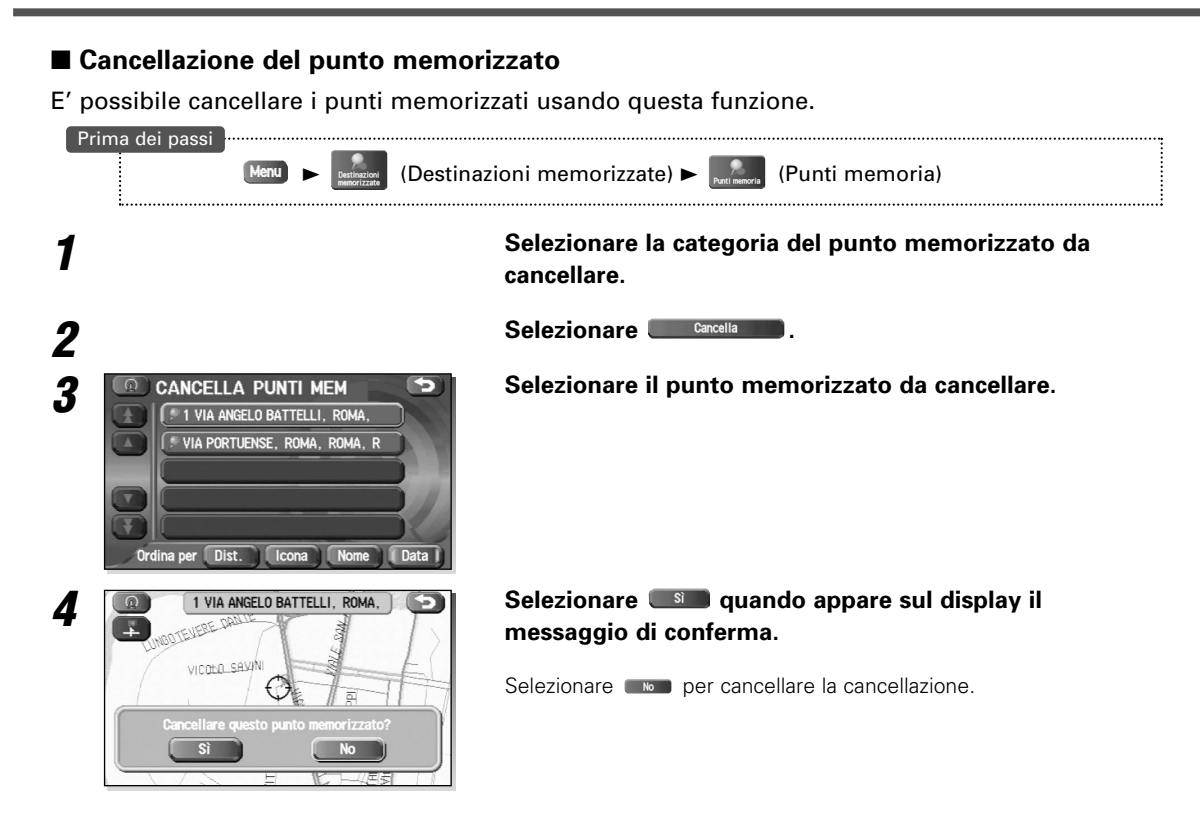

## Cancellazione di tutti i punti memorizzati

Questa funzione consente la cancellazione di tutti i punti memorizzati.

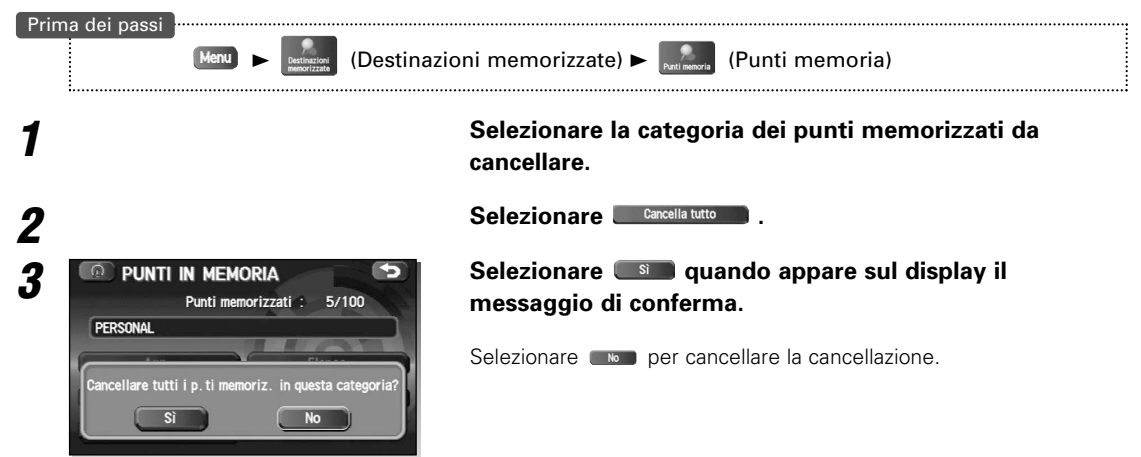

## Modifica del nome della categoria

I nomi delle categorie — Privato, Affari, Intrattenimento e Mercati — possono essere modificati se necessario.

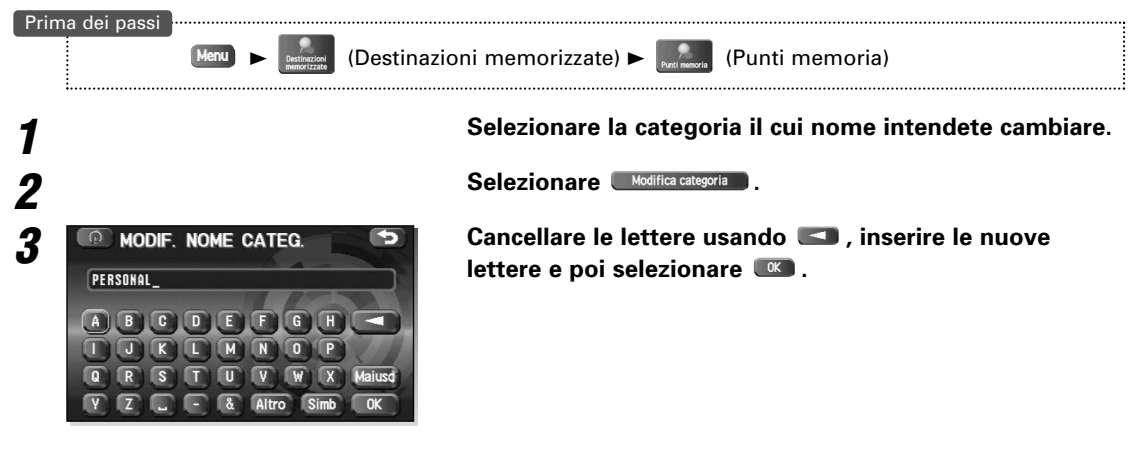

## Zona da evitare

## Memorizzazione dell'area da evitare

Questa funzione permette la memorizzazione delle aree che devono essere scartate quando calcolate le vie.

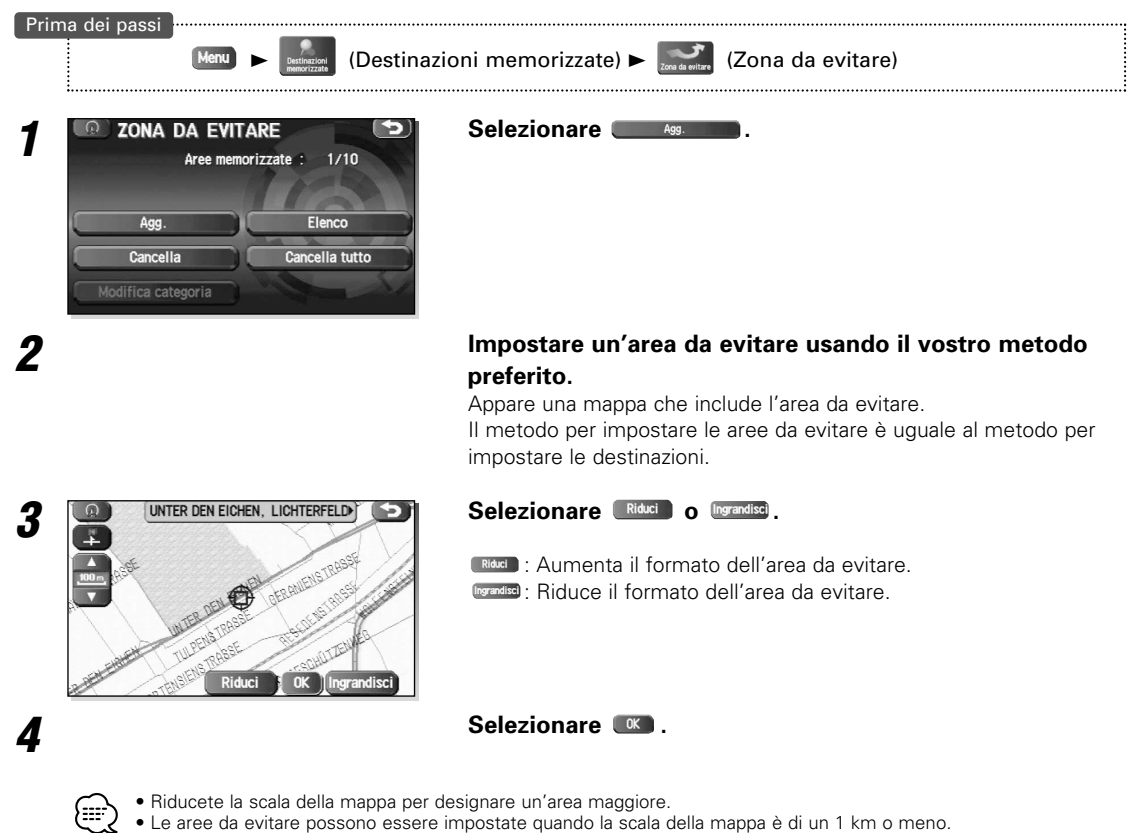

## Conferma e modifica dell'area da evitare

Questa funzione consente la visualizzazione delle aree da evitare memorizzate per poter modificare le stesse.

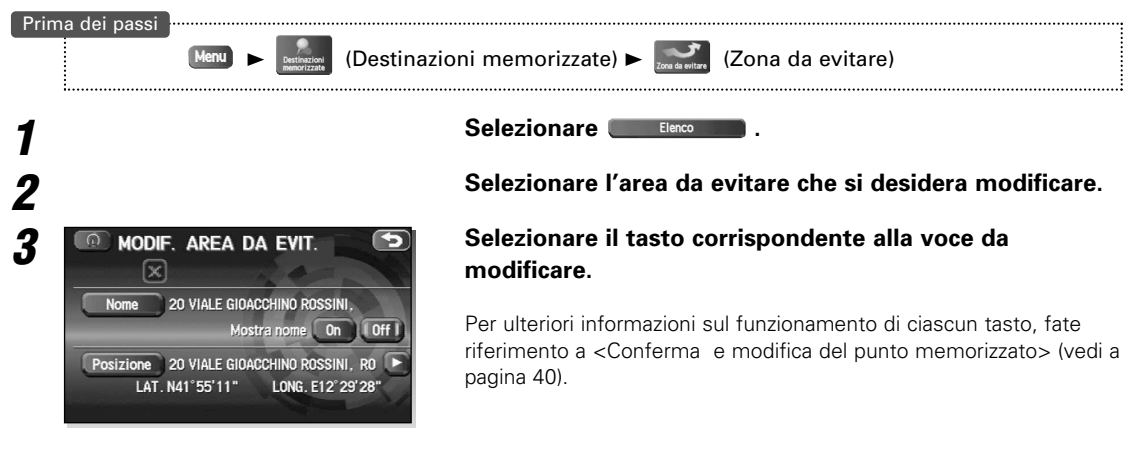

l metodi per la cancellazione individuale e per la cancellazione in lotti sono uguali a quelli descritti alla pagina 42 per i punti della memoria. In particolare, fate riferimento a <Cancellazione del punto memorizzato> e <Cancellazione di tutti i punti memorizzati> (vedi a pagina 42).

## Casa

-----

## Memorizzazione casa

Questa funzione serve per memorizzare l'indirizzo di casa.

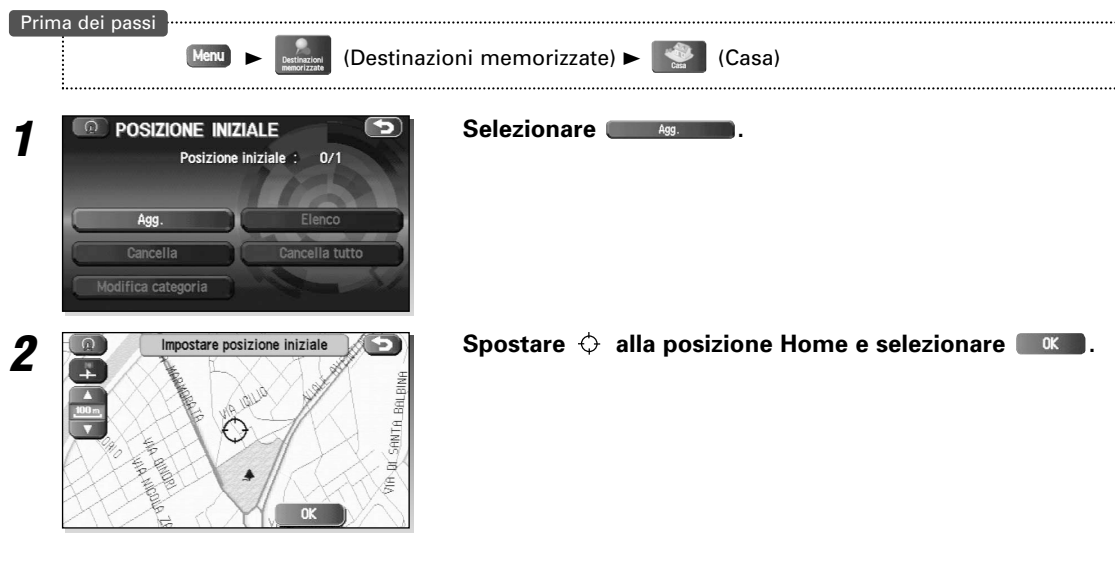

Per cambiare la località della Casa, selezionare e poi eseguire le procedure come per la memorizzazione. Inoltre, selezionare cancellare per cancellare la Casa memorizzata. Fate riferimento a <Cancellazione del punto memorizzato> (vedi a pagina 42) per ulteriori informazioni sui metodi di cancellazione della Casa.

## Destinazione precedente (Cancellazione dei luoghi memorizzati)

Le destinazioni impostate precedentemente possono essere cancellate usando questa funzione.

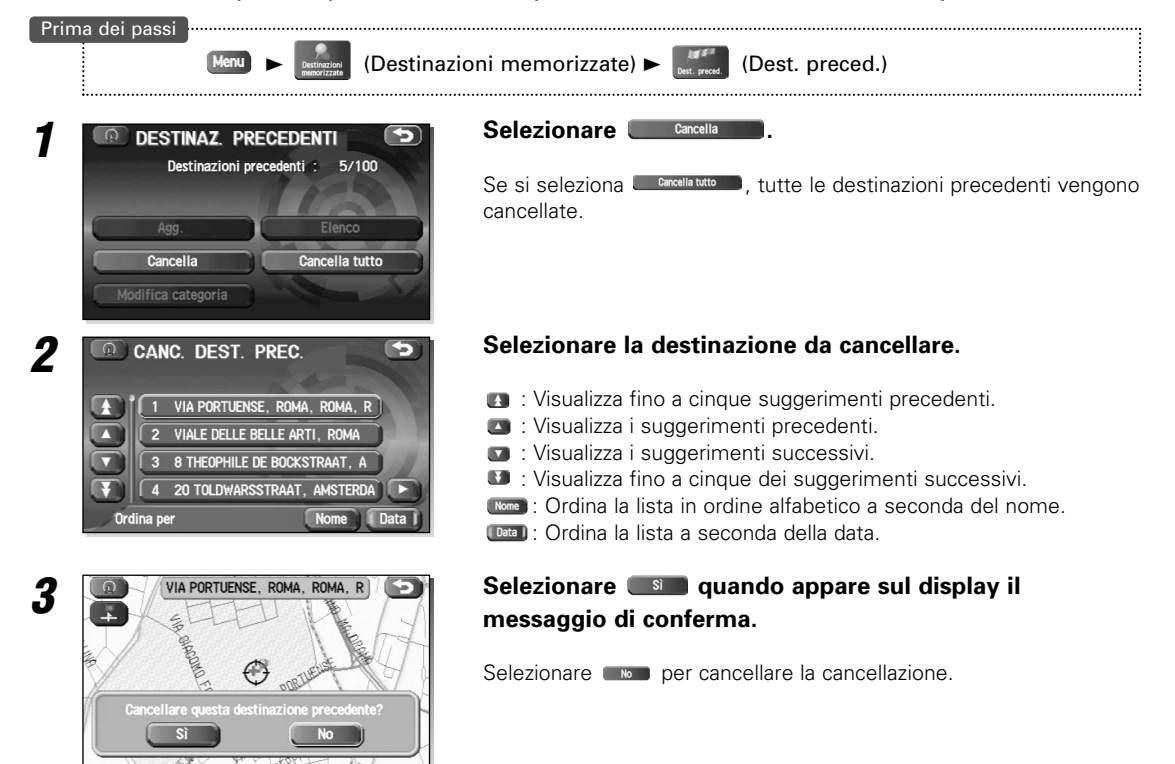

## **Destinazione preselezionata**

## Memorizzazione della destinazione preselezionata

E' possibile memorizzare fino a cinque destinazioni usate frequentemente, per poter impostare le stesse per la destinazione con un'operazione a sfioramento di un tasto.

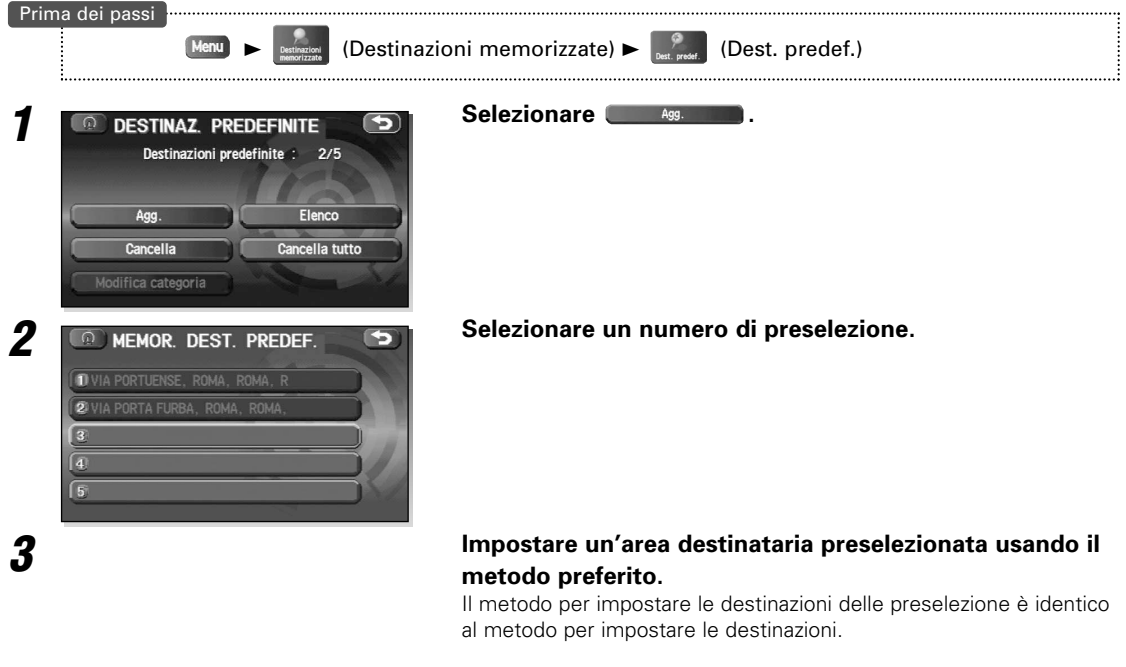

Selezionare .

Δ

## Conferma e modifica della destinazione preselezionata

Questa funzione consente la visualizzazione delle destinazioni preselezionate in liste per la modifica delle stesse.

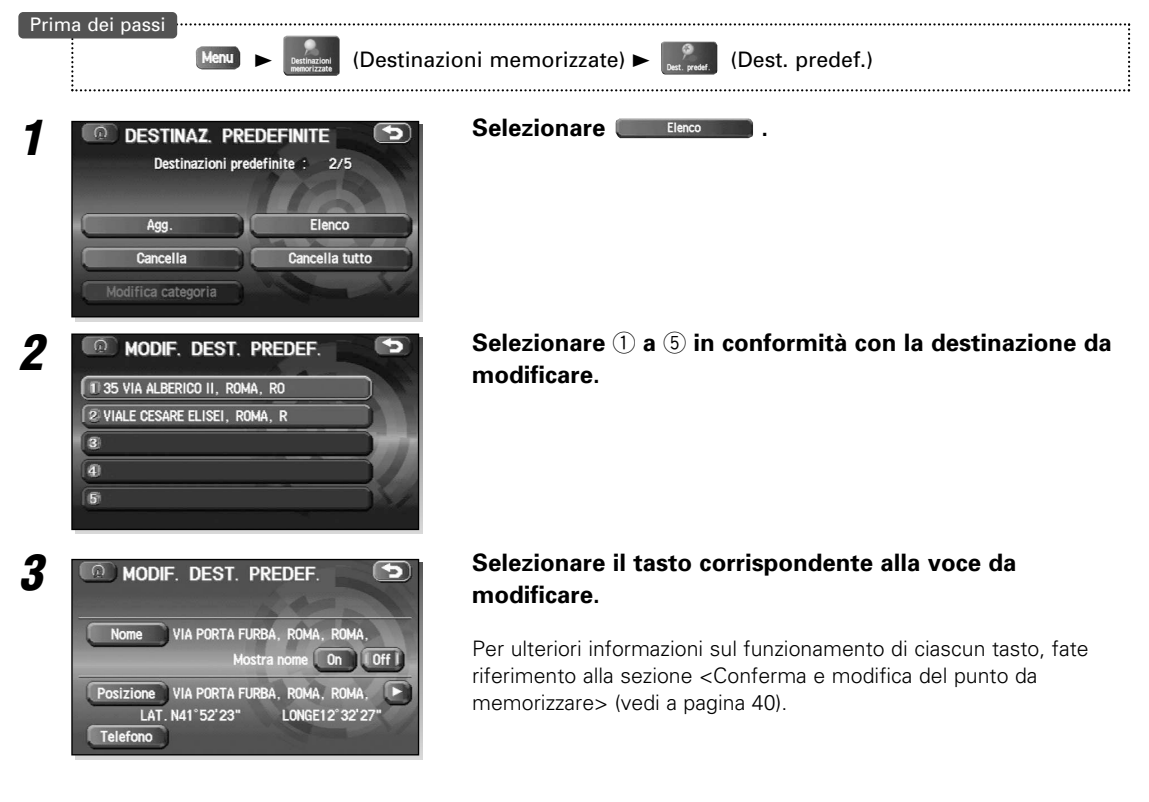

I metodi per la cancellazione individuale e la cancellazione in lotti sono uguali ai metodi descritti alla pagina 42 per i punti di memorizzazione. In particolare, fate riferimento a <Cancellazione del punto di memorizzazione> e <Cancellazione di tutti i punti memorizzati> (vedi a pagina 42).

## Visualizzazione dei PDI sulla mappa

E' possibile selezionare una delle sei categorie sul Menu o Elenca categorie e scegliere il (i) PDI da visualizzare sulla mappa.

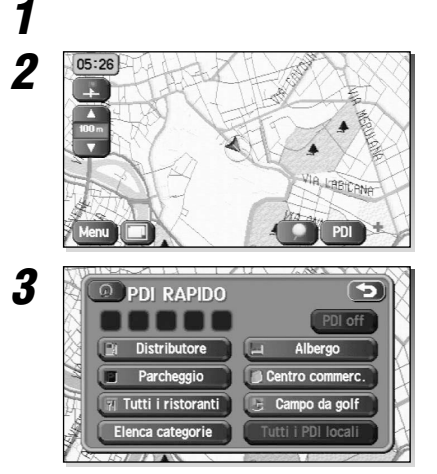

## Selezionare lo schermo.

Selezionare 💷 (Punti di interesse).

# Selezionare le categorie da visualizzare per un massimo di cinque categorie.

Per selezionare altre categorie delle sei categorie visualizzate, selezionare regionare e poi scegliere le categorie dalla lista.

**Tuttl I POLIcal**: Permette di cercare un PDI (vedere di seguito).

Dopo aver fatto la vostra scelta, appaiono sul display dei marcatori PDI. Per cancellare i marcatori PDI, vedere alla pagina 49.

Le informazioni che appaiono sul display riguardanti tutte le facilità, potrebbero venire cambiate . Vi consigliamo di controllare la locazione o i giorni/ore lavorative prima della partenza.

## Ricerca locale

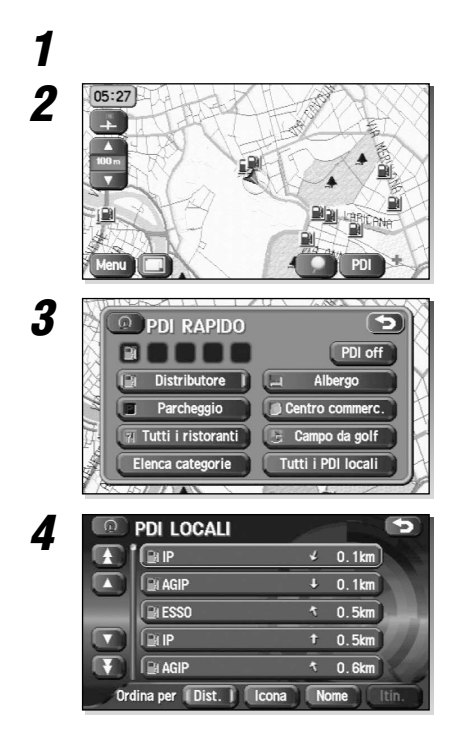

## Selezionare lo schermo.

Selezionare 💷 (Punti di interesse).

Selezionare Tutti Pollocale (Tutti i punti di interesse locale).

# Selezionare il marcatore PDI da trovare dalle categorie elencate.

- I : Visualizza fino a cinque suggerimenti precedenti.
- 📧 : Visualizza i suggerimenti precedenti.
- 🕥 : Visualizza i suggerimenti successivi.
- 💵 : Visualizza fino a cinque dei suggerimenti successivi.
- out : Ordina la lista a seconda della distanza.
- Ima : Ordina la lista a seconda del tipo di icone.
- Image: Ordina la lista in ordine alfabetico a seconda del nome.

Dopo aver fatto la selezione, appare sulla mappa il punto di interesse selezionato.

## Visualizzazione dei dati PDI

E' possibile visualizzare i dati PDI (Punti di interesse) come nome, indirizzo e numero di telefono.

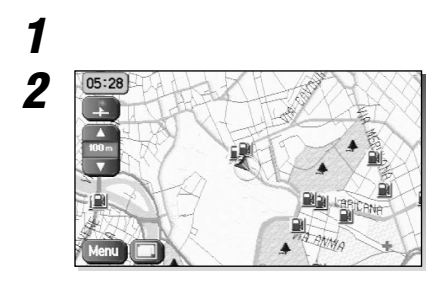

## Visualizzare i PDI (vedere pagina 33 e 48).

Selezionate il PDI desiderato muovendo superiore dell'icona PDI. Appare il nome del PDI selezionato.

Se non sono memorizzati dati per il PDI selezionato, il suo nome non comparirà.

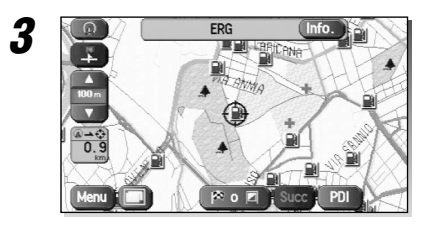

Selezionare Info. (Informazioni). Appaiono sul display i dati del PDI.

Memorizza l'ubicazione di PDI come punto della memoria.

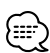

Ricerca PDI e Visualizzazione PDI non possono essere eseguite ad una scala della mappa superiore a 1 miglio (2 km).

## Cancella indicatori PDI

La funzione cancella tutti gli indicatori PDI visualizzti.

1 2 3 PDI RAPIDO PDI off PDI off PDI off PDI off Parcheggio Centro commerc. I tutti i ristoranti Campo da golf Elenca categorie Tutti i PDI locali Selezionare lo schermo.

Selezionare 💷 (Punti di interesse).

Selezionare (Punti di interesse disattivati). Gli indicatori PDI scompaiono.

# RDS TMC

Se è stato installato un RDS-TMC (KNA-TM320), sarà possibile visualizzare ed usare le informazioni sugli ingorghi (II RDS-TMC (KNA-TM320) è opzionale.).

## Impostazioni RDS-TMC

Selezionare la nazione dove si trova l'automobile attualmente sfiorando l'interruttore appropriato.

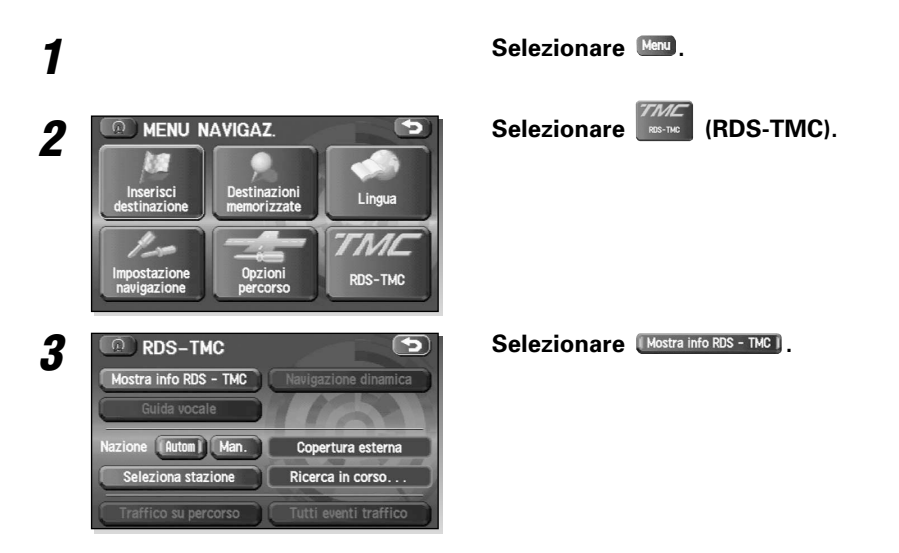

## Guida Rotta Dinamica

\_\_\_\_\_

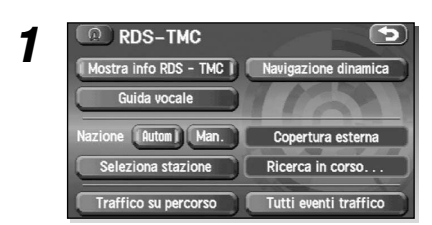

#### Selezionare Navigazione dinamica.

Quando quest'opzione è attivata, il sistema esegue un calcolo per un'altra rotta, se c'è un ingorgo nella rotta.

## Funzione di guida a voce

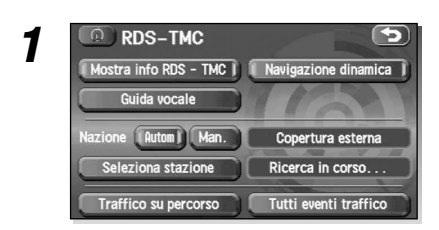

#### Selezionare Guida vocale

Quando è attivata la funzione, la guida a voce viene fatta in caso di un incidente nel traffico nella rotta.

## Per cambiare la nazione usando TMC

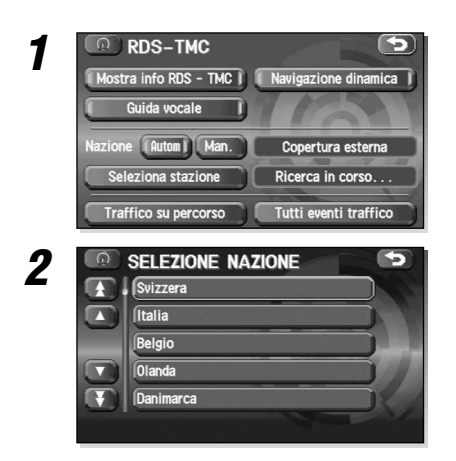

#### Selezionare Autom o Man.

- Il Sistema di navigazione rivela automaticamente quando si passa la frontiera e cambia la stazione del servizio TMC a quella della nazione attuale.
- L'impostazione manuale può essere effettuata per impostare la nazione il cui segnali si desidera ricevere.

#### Selezionare la nazione desiderata dalla lista.

- IS : Visualizza fino a cinque suggerimenti precedenti.
- I Visualizza i suggerimenti precedenti.
- 🖸 : Visualizza i suggerimenti successivi.
- 💵 : Visualizza fino a cinque dei suggerimenti successivi.

Se vi spostate da una nazione con assegnazione automatica in una nazione senza assegnazione automatica e avete selezionato a, appare sul display il messaggio "Copertura esterna" fino a quando ritornate ad una nazione con assegnazione automatica.

Selezionare Seleziona stazione.

## Commutazione della stazione di trasmissione

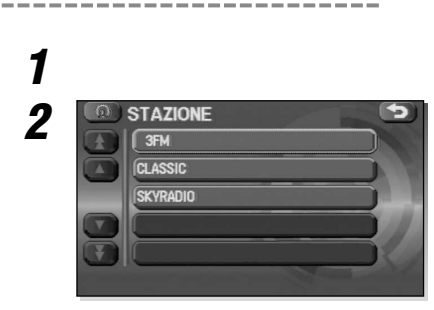

Selezionare la stazione di trasmissione desiderata dalla lista.

- I : Visualizza fino a cinque suggerimenti precedenti.
- I Visualizza i suggerimenti precedenti.
- I Visualizza i suggerimenti successivi.
- I visualizza fino a cinque dei suggerimenti successivi.

Il sistema seleziona automaticamente una stazione se quest'impostazione non è stata impostata dall'utente. Il sistema cerca anche la stazione con il migliore segnale, quando la ricezione della stazione scelta si indebolisce.
Se nessuna stazione di trasmissione viene localizzato oppure se non si ottiene una risposta da TMC dopo aver selezionato corso..." sul display.

## Visualizzazione degli incidenti nel percorso

-----

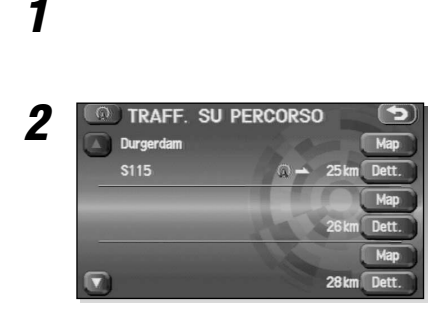

#### Selezionare Traffico su percorso

Eventuali problemi di traffico nella rotta appaiono sul display in modo sequenziale dalla posizione corrente.

Selezionare er visualizzare la posizione di un problema nel traffico sulla mappa oppure er visualizzare i dettagli ed altre informazioni.

## Visualizzazione di tutti i problemi di traffico

# 1

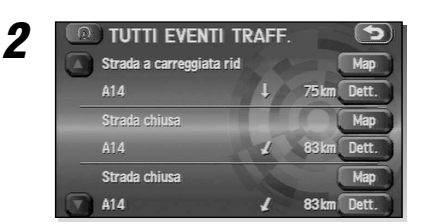

#### Selezionare Tutti eventi traffico.

Tutti i problemi del traffico appaiono sul display in modo sequenziale dalla posizione corrente.

Selezionare per visualizzare la posizione del problema del traffico sulla mappa oppure enterna per visualizzare i dettagli ed altre informazioni.

## Visualizzazione delle informazioni RDS-TMC

Icona TCM RDS che appare sullo schermo della mappa.

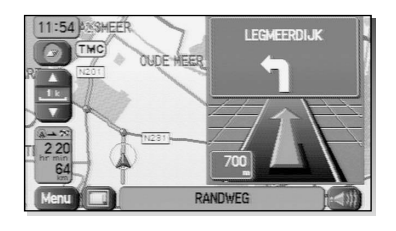

L'icona TCM appare sullo schermo della mappa quando è stato collegato un sintonizzatore TCM e c'è ricezione di una stazione TCM. In caso di una cattiva o nessuna ricezione della stazione TMC, appare una barra rossa attraverso l'icona TCM sulla mappa.

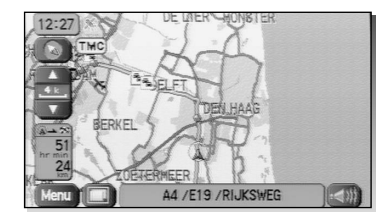

l problemi del traffico sono indicati sulla mappa all'interno di una scala di 50m  $\sim$  4 km sulla mappa.

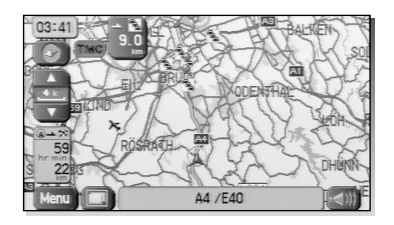

Se si avvicina un ingorgo nel traffico: la distanza è inferiore a 10 km e l'icona TCM cambia in una scatola di messaggio con la distanza all'evento e l'icona dell'evento.

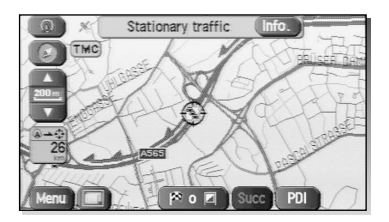

La direzione dell'evento appare ai livelli dello zoom inferiore nella mappa da una freccia nel colore connesso al problema del traffico.

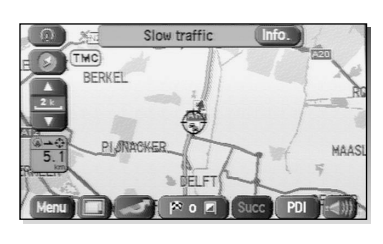

Sfiorando Traffic Event, si possono ottenere informazioni sull'evento selezionato.

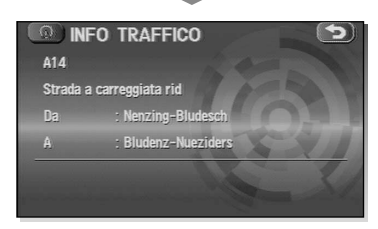

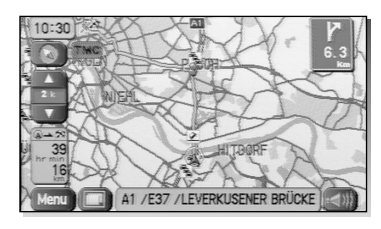

I colori connessi agli eventi sono descritti nella seguente tabella:

|                                  | Condizione DRGS attivato           |       | Disattivazione DRG          |       |  |
|----------------------------------|------------------------------------|-------|-----------------------------|-------|--|
| Categoria                        | (Colore di illuminazione di fondo) |       | (Colore scuro dello sfondo) |       |  |
|                                  | Giorno                             | Notte | Giorno                      | Notte |  |
| Traffico fermo (Rosso)           | TMC                                | TMC   | TMC                         | TMC   |  |
| Ingorgo (Arancione)              | TMC                                | TMC   | TMC                         | TMC   |  |
| Incidenti (Rosa)                 | TMC                                | TMC   | TMC                         | TMC   |  |
| Strada chiusa (Nero)             | TMC                                | TMC   | TMC                         | TMC   |  |
| Lavori in corso (Rosa)           | (714)                              | CTTA  | (7110)                      | 7110  |  |
| Pericolo (Rosa)                  |                                    | IMC   | IMC                         | IMC   |  |
| Condizioni della strada (Giallo) |                                    |       |                             | TMC   |  |
| Tempo (Giallo)                   | TMC                                | TMC   | TMC                         |       |  |
| Ritardi (Giallo)                 |                                    |       |                             |       |  |
| Parcheggio (Grigio)              | (7110)                             |       | (710)                       | (720) |  |
| Fuori servizio (Grigio)          |                                    | TMC   | IMC                         | THE . |  |
| Nessuna ricezione (Grigio)       | IMC                                | TMC   | TMC                         | D ALL |  |

 I colori sono descritti nel seguente passo. Quando l'attuale posizione è in mezzo ad un ingorgo, il colore dell'icona TCM cambia nel colore connesso al problema di traffico. I colori sono i seguenti.

 In caso di un ingorgo sulla rotta, l'opzione Guida Rotta Dinamica vi mostrerà lo schermo di conferma cambio rotta. Se non si desidera ricalcolare la rotta, bisogna premere No entro 10 secondi. Per ottenere un calcolo di cambio rotta, premere Si o attendere 10 secondi e il sistema accetterà automaticamente il nuovo calcolo della rotta.

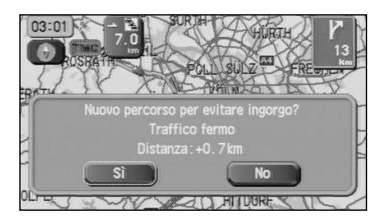

## Funzioni del telecomando

Il telecomando KNA-RC300 viene usato come il pannello a sfioramento (Il telecomando KNA-RC300 è un'opzione.).

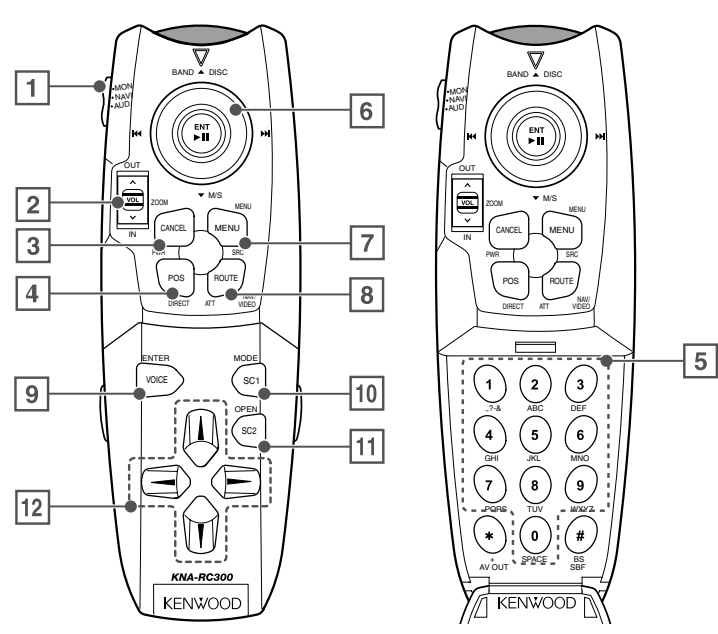

| No. | Nome                                                         | Descrizione della funzione                                     |  |
|-----|--------------------------------------------------------------|----------------------------------------------------------------|--|
| 1   | Menù                                                         | Commutazione del modo (Navi, Monitor, Audio)                   |  |
| 2   | Ingrandire/Ridurre                                           | Indicazione ingrandita e ridotta della mappa                   |  |
|     | Impostazione dello schermo                                   | (Se mantenete il tasto in una delle posizione, la mappa si può |  |
|     | destro                                                       | ingrandire o ridurre in modo scorrevole.)                      |  |
|     |                                                              | Alternativamente, il tasto può essere premuto per effettuare   |  |
|     |                                                              | l'impostazione sullo schermo destro della mappa                |  |
| 3   | Cancella                                                     | Ritorno                                                        |  |
| 4   | Posizione corrente                                           | Posizione corrente                                             |  |
| 5   | Tasto numerico                                               | Inserimento dei caratteri/numerico                             |  |
| 6   | Joystick                                                     | Scorrimento sulla mappa, spostamento del cursore               |  |
|     |                                                              | Alternativamente, è possibile premere il tasto per             |  |
|     |                                                              | implementare.                                                  |  |
| 7   | Menù                                                         | Display del menù                                               |  |
| 8   | Rotta                                                        | Visualizzazione del menù delle opzioni della rotta             |  |
| 9   | Voce                                                         | Riproduce la guida a voce                                      |  |
| 10  | SC1                                                          | Abbreviazione 1 (fate riferimento alla pagina successiva.)     |  |
| 11  | SC2                                                          | Abbreviazione 2 (fate riferimento alla pagina successiva.)     |  |
| 12  | $\uparrow \downarrow \rightarrow \overleftarrow{\leftarrow}$ | lcon selezione e scorrimento orizzontale dei caratteri         |  |

## IMPORTANTE

Impostate l'interruttore della modalità di impostazione nella posizione "NAVI" mentre è in funzione questo sistema di navigazione.

 Fare attenzione a posizionare il telecomando in una posizione dove non interferisce con l'operazione del freno o del volante. Se dovesse cadere sotto il pedale del freno o in altri luoghi simili, si può sviluppare una situazione pericolosa con rischi per la guida sicura.

 I monitor della Kenwood contengono un ricevitore di segnali integrati per il telecomando. Di conseguenza, non sarà necessario installare il ricevitore a distanza se si usa un monitor della Kenwood; inoltre, non sarà possibile usare il ricevitore del monitor se è collegato il ricevitore dei segnali del telecomando.

 Premete 3 il tasto (cancella) per far scorrere la mappa quando il modo joystick (selezionando il tasto) è selezionato per una tale operazione come cambiare la posizione di destinazione.

## Memorizzazione del tasto abbreviato

Il telecomando è stato dotato di una coppia di tasti abbreviati e questi possono assegnati alle funzioni usate regolarmente.

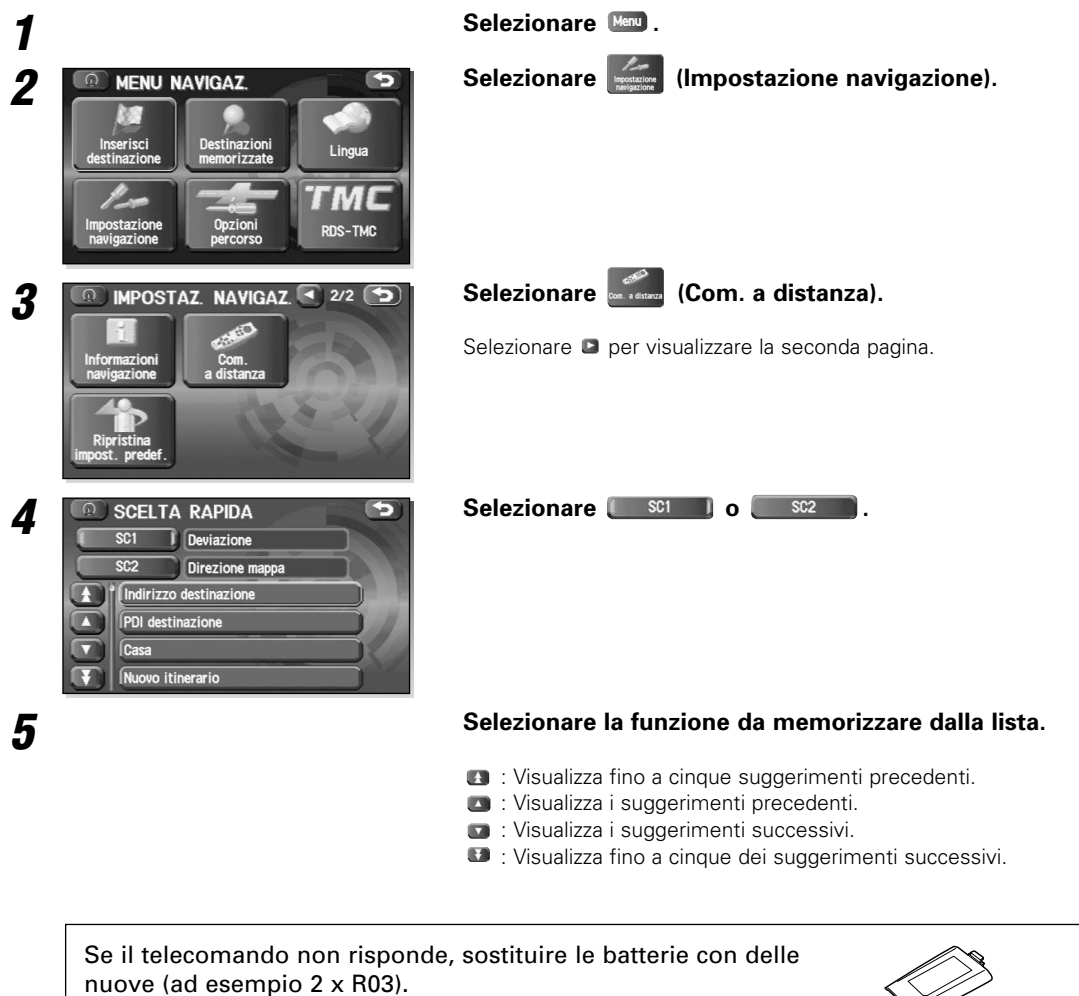

Assicurarsi che le batterie siano state installate nella direzione corretta e non usate vecchie batterie insieme a delle nuove.

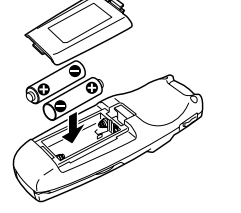

## Descrizione

Se si collega l'interruttore di microfono e voci KNA-VC300, sarà possibile manovrare il sistema di navigazione tramite un riconoscimento a voce (L'interruttore di microfono e voce KNA-VC300 è opzionale.).

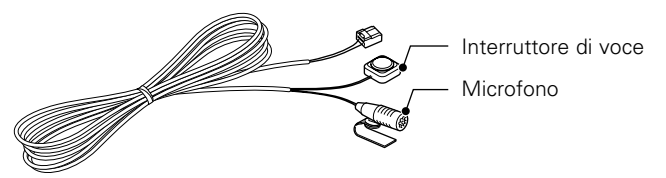

- Fare attenzione ai seguenti punti per assicurarsi che il livello di riconoscimento voci del microfono sia il più alto possibile durante l'esecuzione del controllo a voce.
  - Questo microfono ha delle caratteristiche direzionali, per cui bisogna parlare verso la superficie del microfono.
  - Usare un tono di voce normale.
  - Assicurarsi che siano chiusi i finestrini dell'automobile ed abbassare il volume del sistema audio.
  - In fase di collegamento e di primo utilizzo del microfono e interruttore KNA-VC300 (opzionale) al sistema di navigazione, dopo aver attivato l'ACC dell'automobile, disattivarlo e riattivarlo nuovamente. Se non viene eseguita questa operazione, il sistema di navigazione non riconoscera' il KNA-VC300 ed il KNA-VC300 non potra' essere utilizzato.

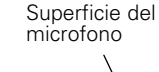

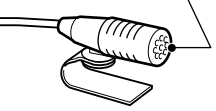

## Riconoscimento della voce

Selezionare la lingua da usare per il controllo della voce.

| 1 |                                                                                                    | Selezionare Man.                                                                                                    |
|---|----------------------------------------------------------------------------------------------------|----------------------------------------------------------------------------------------------------|
| 2 | MENU NAVIGAZ.                                                                                                    | Selezionare 🔝 (Lingua).                                                                                                    |
| 3 | Ingua   Italiano   Riconoscim. vocale   Inglish (UK)   Inglish (US), female   Inglish (US), male   Inglish (US), male   Inglish (US), male   Inglish (US), male                                                                                                    | Selezionare (Riconoscim, vocale).                                                                                                    |
| 4 | RICONOSC. VOCALE       English (UK)       Image: Constraint of the second second | Selezionare la lingua per il controllo della voce dalla lista visualizzata.                                                                                                    |
|   | English (US), female     English (US), male     Français     Italiano                                                                                                    | <ul> <li>I visualizza fino a cinque suggerimenti precedenti.</li> <li>Visualizza i suggerimenti precedenti.</li> <li>Visualizza i suggerimenti successivi.</li> <li>Visualizza fino a cinque dei suggerimenti successivi.</li> </ul> |

## Campione di utilizzo base

Il controllo a voce può essere eseguito semplicemente cliccando sull'interruttore della voce e pronunciando un comando a voce (fate riferimento alla sezione che segue) nel microfono.

## Cliccate sull'interruttore della voce.

Il sistema emette un breve segnale acustico di conferma.

#### Pronunciate il comando a voce desiderato.

Al riconoscimento, il sistema emette un suono di conferma.

Quando una lettera di annuncio per la conferma viene fatta per immettere un comando vocale, premete l'interruttore di conversazione vocale e dite "Si" o "No".

Quando un annuncio viene fatto per il punto selezionato per impostare il punto della via dopo aver immesso i comandi operativi della destinazione, premete l'interruttore di conversazione vocale e dite "Immetti destinazione", "Aggiungi a tappa", "cambia destinazione", o "Annulla".

- Se non ritorna lo stesso comando a voce, ripetete la sequenza dall'inizio.
- Per cancellare l'inserimento del comando a voce, mantenere l'interruttore della voce premuta fino a quando il sistema emette un segnale acustico (lungo o breve), o selezionate il display.
  - Utilizzando il comando di aiuto apparirà lo schermo di aiuto a riconoscimento vocale.

## Comando di attivazione a voce

#### E' possibile usare i seguenti comandi a voce con il controllo a voce.

| Comandi abbreviati                         |
|--------------------------------------------|
| [Mostra] Posizione attuale                 |
| [Mostra] la mappa                          |
| [Comando] (Aiuto/Lista)                    |
| Ripetizione [Voce] [Guida]                 |
| Annulla                                    |
| Comandi operativi della mappa              |
| ingrandimento                              |
| riduzione                                  |
| ingrandimento massimo                      |
| Ingrandimento minimo                       |
| ingrandimento sulla mappa di destra        |
| riduzione della mappa di destra            |
| Mappa di destra (zoom avanti massima/      |
| scala minima)                              |
| Mappa di destra (zoom indietro massima/    |
| scala massima)                             |
| [Passare a/Mostra] Nord in alto [Modalità] |
| [Passare a/Mostra] Direzione di marcia     |
| [Modalità]                                 |
| [Modificare] Direzione della mappa         |
| Mappa destra [Mostra] Nord in alto         |
| [Modalità]                                 |
| Mappa destra [Mostra] Direzione di         |
| marcia [Modalità]                          |
| Mappa di destra [Modificare] Direzione     |
| della mappa                                |
| [Mostra/Passare a] Doppia mappa            |
| [Modalità]                                 |
| [Mostra/Passare a] Mappa singola           |
| [Modalità]                                 |
| (Memorizzare/Marca) [Questo punto]         |
| [Passare a] [Modalità ] della Mappa tre D  |
| [Passare a] [Modalità ] della Mappa        |
| bidimensionale                             |
| Comandi del display PDI                    |
| Distributore di benzina/Benzinio           |
| Parcheggio/Posteggio/Parcheggio a          |
| pagamento/Posteggio                        |
| Centri città/Centri dei paesi              |
| Municipio                                  |
| Centro congressi/Centro esposizioni        |
| Centro per comunità/Centro civico          |
| Università/Scuole superiori/Scuole         |
| professionali                              |

| Ospedale                                  |
|-------------------------------------------|
| Parchi/Parcho giochi/Tempo libero/Parco   |
| di divertimento                           |
| Sala bowling/Bowling                      |
| Casinò                                    |
| Cinema                                    |
| Campo da golf                             |
| Monumento storico                         |
| Centro di pattinaggio su ghiaccio/Centro  |
| di pattinaggio su ghiaccio                |
| Museo                                     |
| Discoteca                                 |
| Stazione sciistica/Sciare                 |
| Centro sportivo/Complesso sportivo/Stadio |
| Teatri                                    |
| Attrazioni turistiche                     |
| Centri Informazioni turistiche            |
| Enoteca/Vigna                             |
| Ristorante/Ho fame/Mostra Ristoranti.     |
| Ristorante cinese/Cucina cinese           |
| Fast Food/Ristoranti del tipo Fast Food   |
| Ristorante francese/Cucina francese       |
| Ristorante italiano/Cucina italiana       |
| Ristorante giapponese/Cucina              |
| giapponese                                |
| Altri ristoranti/Altra cucina             |
| Centro commerciale/Negozi                 |
| Aeroporto                                 |
| Stazione autobus                          |
| Terminale traghetti/traghetti             |
| (Hotel/Albergo)                           |
| Auto e bus                                |
| Area di servicio                          |
| Noleggio auto                             |
| Area di sosta                             |
| Stazione ferroviaria                      |
| Non mostrare PDI                          |
| Comandi operativo della destinazione      |
| [Andare] a casa                           |
| Immetti destinazione                      |
| Aggiungi a tappa                          |
| cambia destinazione                       |
| (Andare a/Precedente) Punto di            |
| partenza                                  |
| [Andare a] Destinazione precedente        |

| [Andare a] Destinazione preimpostata |
|--------------------------------------|
| [Numero] uno                         |
| [Andare a] Destinazione preimpostata |
|                                      |
| [Andare a] Destinazione preimpostata |
| [Numero] tre                         |
| [Andare a] Destinazione preimpostata |
| [Andere al Destinazione preimpostata |
|                                      |
| Annulla                              |
| Comandi di guida                     |
| Volume più alto                      |
| A volume più basso                   |
| [Mostral Intero Percorso [Mappa]     |
| [Mostra] Successiva tappa [Mappa]    |
| Mostra la prima tappa [Mappa]        |
| Mostra la seconda tappa [Mappa]      |
| Mostra la terza tappa [Mappa]        |
| Mostra la guarta tappa [Mappa]       |
| Mostra la guinta tappa [Mappa]       |
| Mostra la destinazione [Mappa]       |
| Cancellare la prossima tappa         |
| Sì                                   |
| No                                   |
| Cancellare Destinazione              |
| Cancellare Tutte le tappe e la       |
| destinazione                         |
| Guida vocale spenta                  |
| Guida vocale accesa                  |
| Rapido                               |
| Alternativa                          |
| breve                                |
| Deviazione                           |
| Deviazione dell'intero percorso      |
| [Passare a] Freccia Guida            |
| [Passare a] Lista delle svolte Guida |
| [Passare a] Autostrada Guida         |
| [Passare a] Incroci Guida            |
| Comandi dei display                  |
| Display [imposta] giorno [modo]      |
| Display (imposta) notte (modo)       |
| Display (imposta) auto (modo)        |

• I comandi vocali sono ripartiti nelle sei categorie di cui sopra.

• Si possono omettere le voci [parentesi quadra]. Inoltre, bisogna selezionare una delle voci mostrate, separata da una barra.

#### Precisione della posizione del veicolo

#### Zone dove i segnali GPS non vengono ricevuti

Dato che i segnali radio dai satelliti GPS si spostano innanzitutto in linea retta verso l'antenna, un impianto di navigazione potrebbe non essere in grado di ricevere i segnali nelle zone indicate di seguito. (Se l'indicatore GPS non compare sullo schermo con la mappa, significa che la ricezione dei segnali radio non è corretta.)

- All'interno di un tunnel
   All'interno di un edificio
   Sotto una strada tridimensionale come quella ad alta velocità
- (4) In viali alberati(5) Tra gli edifici
- (6) Sotto una scogliera o in una caverna
- Se l'antenna GPS o le aree circostanti sono bloccate da un ostacolo (compreso il carico), l'impianto potrebbe non riuscire a ricevere i segnali radio
- Se si creano segnali radio riflessi a causa della riflessione dagli edifici, potrebbe verificarsi un notevole errore di misurazione, che fa deviare l'indicatore del veicolo dalla posizione contingente.

#### Deviazione dell'indicatore di posizione del veicolo

L'indicatore del veicolo potrebbe deviare dalla posizione reale

L'indicatore del veicolo potrebbe deviare dalla posizione reale durante la guida nelle condizioni elencate di seguito, o a causa delle condizioni del satellite GPS. Se il veicolo viaggia in una strada la cui forma effettiva è diversa dai dati sulla mappa, l'indicatore del veicolo potrebbe deviare dalla posizione attuale. La posizione corretta apparirà sullo schermo applicando la funzione correzione. Se lo schermo non mostra la posizione corretta per un lungo periodo, correggere la posizione corrente o realizzare una correzione automatica.

- (1) L'indicatore del veicolo potrebbe apparire su una strada
- parallela. Quando la strada si divide in una Y stretta, l'indicatore del (2)veicolo potrebbe apparire sull'altro ramo della Y
- (3) Quando il veicolo gira a destra o a sinistra, l'indicatore potrebbe
- apparire sulla via precedente o successiva. Se il veicolo deve essere trasportato con mezzi diversi dall'energia propria, ad esempio su un traghetto, l'indicatore del (4) veicolo resta in posizione prima, del trasporto finché il sistema non può calcolare la produzione attraverso il GPS.
- Quando il veicolo attraversa una forte pendenza, l'indicatore (5) può deviare dalla posizione reale. Se si ripetono varie curve nella stessa direzione, l'indicatore del (6)
- veicolo potrebbe deviare dalla posizione reale.
- Se il veicolo è guidato a zig-zag, come nel caso di frequenti cambi di corsia, l'indicatore del veicolo potrebbe deviare dalla (7)posizione effettiva.
- Se il veicolo è posto su una piattaforma girevole, come in un'area di parcheggio, e gira con ACC OFF, l'orientamento dell'indicatore del veicolo potrebbe deviare dall'orientamento (8)reale. L'indicatore potrebbe deviare anche quando il veicolo
- esce dal parcheggio. L'indicatore del veicolo potrebbe deviare dalla posizione
  - effettiva se il veicolo attraversa una zona coperta di neve o una strada di montagna con catene antineve o ruote di scorta. Dopo aver guidato il veicolo in queste condizioni, eseguite le stesse operazioni descritte nella sezione "Dopo il cambio delle ruote"
- (10) L'indicatore del veicolo potrebbe deviare dalla posizione reale
  - dopo la sostituzione dei pneumatici.
    Dopo aver sostituito i pneumatici, riferirsi alla sezione "Dopo il cambiamento delle ruote".

#### Sistema di rilevazione della posizione del veicolo

#### Rilevazione della posizione del veicolo tramite il GPS

GPS significa "Sistema di posizionamento globale"; è un sistema per la rilevazione della posizione attraverso l'uso dei satelliti del Ministero della Difesa degli Stati Uniti. I segnali radio provenienti da tre o più satelliti sono ricevuti dal

sistema, che utilizza il principio della triangolazione, allo scopo di rilevare la posizione in cui si ricevono tali segnali radio. Quando quest'unità di navigazione riceve i segnali radio GPS, un marchio "GPS" appare sullo schermo con la mappa.

#### Rilevazione della posizione del veicolo attraverso la navigazione autonoma

La navigazione autonoma è un sistema che rileva la posizione del veicolo calcolando l'angolo di sterzata e distanza che esso percorre attraverso l'uso di vari tipi di sensori montati sul veicolo. Grazie alla navigazione autonoma, la posizione del veicolo è rilevabile anche nelle zone in cui i segnali radio GPS non giungono

#### Indicazione delle correzioni alla rilevazione della posizione del veicolo attraverso il confronto con la mappa

- Nel confronto con la mappa, le informazioni risultanti dalla rilevazione della posizione del veicolo, nonché la distanza percorsa fino a quel momento sono costantemente confrontate con le forme delle strade sulla mappa allo scopo di correggere l'indicatore di posizione del veicolo rispetto alla strada più appropriata.
- Se il veicolo attraversa una strada la cui forma reale è diversa da quella riportata dai dati della mappa, l'indicatore di posizione del veicolo sulla mappa potrebbe differire dalla posizione reale. A volte la correzione dell'indicatore di posizione del veicolo rispetto alla strada reale sulla mappa è osservabile in particolare quando l'auto gira ad un incrocio o esce da un parcheggio.

#### Precisione dell'itinerario guidato

#### Le condizioni indicate di seguito non indicano un malfunzionamento.

- (1) La guida può chiedere al conducente di seguire una linea retta anche se il veicolo sta percorrendo una strada dritta.
- La guida direzionale potrebbe visualizzare più nomi di luoghi Se il veicolo curva ad un incrocio prima dell'indicazione della
- (3) guida, si potrebbe sentire il tipo di guida vocale sbagliato.
- (4) La guida potrebbe non essere emessa mentre il veicolo sta curvando ad un incrocio.
- Il sistema può non essere in grado di cercare l'itinerario adatto. Se non esiste una strada che porta a destinazione, o se esiste solo una strada stretta, l'itinerario può indicare solo un'area (6)lontana dalla destinazione
- Il tempo di ripetizione della ricerca potrebbe essere lungo mentre il veicolo è condotto a velocità elevata.
- (8) Mentre il sistema sta ancora cercando l'itinerario, l'indicazione potrebbe non apparire in tempo per la successiva curva a destra o a sinistra
- L'itinerario potrebbe non cambiare anche se viene realizzata una nuova ricerca
- (10) Il sistema può richiedere al conducente di effettuare un'inversione ad U
- (11)Il sistema può guidare il conducente su una strada in effetti non accessibile (come in una strada in cui l'entrata è proibita). (12) Il sistema potrebbe non fornire una guida anche se il veicolo
- venisse guidato in retromarcia su un itinerario guidato.
- (13) Il sistema potrebbe non usare il traghetto anche se situato nelle vicinanze.
- (14)Se l'intersezione guidata è vicino alla fine della ricerca di itinerario, il sistema potrebbe non essere in grado di offrire una
- uida. L'itinerario può non attraversare una strada a pagamento anche selezionando l'apposita priorità. Analogamente un itinerario che usa quel tipo di strada potrebbe comparire sullo schermo anche (15) senza selezionare la priorità per questo caso (il conducente può o meno inserire "priorità strada a pagamento" se sono disponibili strade a pagamento e gratuite).

## Identificazione guasti

inserito.

#### Confermare se ci sono dei problemi per via di errori operativi non gravi o malfunzionamenti. Controllare la tabella prima di contattare il rivenditore locale per eventuali riparazioni.

| Non si accende.                                                                                                    |                  |                                                                                                    |  |  |  |
|----------------------------------------------------------------------------------------------------|------------------|----------------------------------------------------------------------------------------------------|--|--|--|
| Il fusibile può essere bruciato.                                                                                            | $\geq$           | Controllare il fusibile. Sostituirlo se è bruciato.                                                                                                    |  |  |  |
| La mappa non scorre anche se il veicolo è in movimento.                                                                     |                  |                                                                                                    |  |  |  |
| Lo schermo indicato potrebbe non corrispondere a quello della Posizione attuale.                                            |                  | Vedi a pagina 7 di questo manuale per visualizzare lo schermo Posizione attuale.                                                                                                    |  |  |  |
| L'indicatore del veicolo non appare.                                                                                        |                  |                                                                                                    |  |  |  |
| Lo schermo indicato potrebbe non corrispondere a quello della Posizione attuale.                                            | $\left( \right)$ | Vedi a pagina 7 di questo manuale per visualizzare lo schermo Posizione attuale.                                                                                                    |  |  |  |
| L'indicatore GPS non è visualizzato.                                                                                        |                  |                                                                                                    |  |  |  |
| L'antenna GPS sul veicolo potrebbe trovarsi in una posizione in cui non si ricevono i segnali GPS.                          |                  | Cercare di spostare l'antenna GPS sul veicolo in una posizione priva di ostacoli.                                                                                                    |  |  |  |
| Non si sente la guida vocale.                                                                                               |                  |                                                                                                    |  |  |  |
| <ul> <li>L'itinerario guidato può essere sospeso.</li> <li>Il volume sonoro può essere abbassato<br/>lentamente.</li> </ul> |                  | <ul> <li>L'itinerario guidato è escluso, vedere Opzioni itinerario<br/>(vedi a pagina 32).</li> <li>Vedere <regolazione del="" volume=""> (vedi a pagina 33).</regolazione></li> </ul> |  |  |  |
| Sullo schermo visualizzato compaiono piccoli punti o flash luminosi.                                                        |                  |                                                                                                    |  |  |  |
| La causa probabile è la natura del display LCD.                                                                             | >                | Tutto va bene con il display; non sussistono motivi di preoccupazione.                                                                                                    |  |  |  |
| Il dischetto di navigazione non esce.                                                                                       |                  |                                                                                                    |  |  |  |
| Il dischetto può essere incompatibile o male                                                                                | ۰ <u>,</u>       | Riavviare il motore e vedi a pagina 5 di questo manuale.                                                                                                    |  |  |  |

## Le caratteristiche tecniche sono soggette a cambiamenti senza preavviso.

## Sezione di navigazione

| Antenna                               | Antenna adesiva a micro striscie |
|---------------------------------------|----------------------------------|
| Ricevitore                            |                                  |
| Frequenza di ricezione                |                                  |
| Sensibilità di ricezione              | Meno di -130 dBm                 |
| Metodo di rilevamento della posizione |                                  |

## Generale

| Tensione di alimentazione                |                                              |
|------------------------------------------|----------------------------------------------|
| Consumo di corrente                      | Meno di 2,5 A                                |
| Campo di temperatura di funzionamento    | –10°C ~ +55°C                                |
| Campo di temperatura di memorizzazione   | –30°C ~ +85°C                                |
| Livello di uscita video (75 $\Omega$ )   | 1 Vp-p (Composito)/ 0,7 Vp-p (RGB Analogico) |
| Livello di uscita audio (10 k $\Omega$ ) |                                              |
| Dimensioni (Unità di navigazione)        |                                              |
| (Unità Antenna)                          |                                              |
| Peso (Unità di navigazione)              |                                              |
| (Unità Antenna)                          |                                              |